# **OPERATION MANUAL**

(Including Guidelines for Safe Operation)

# HE-2910

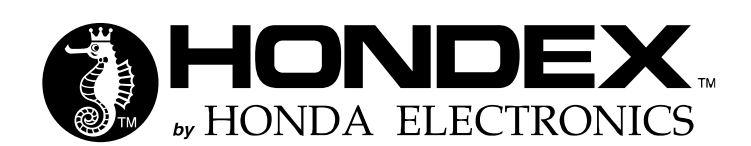

#### INTRODUCTION

Thank you very much for purchasing our product.

- Please be sure to read this manual carefully and understand the contents before the actual operation in order to keep your safety.
- ■Please store this manual safely at the convenient place so that you can read it when needed.
- ■Please pass this manual to new owner when you resell or give this unit to someone else.
- •We are not responsible for any physical injuries and property damages under product liability (PL) law by wrong usage or any other operations not described in this manual.

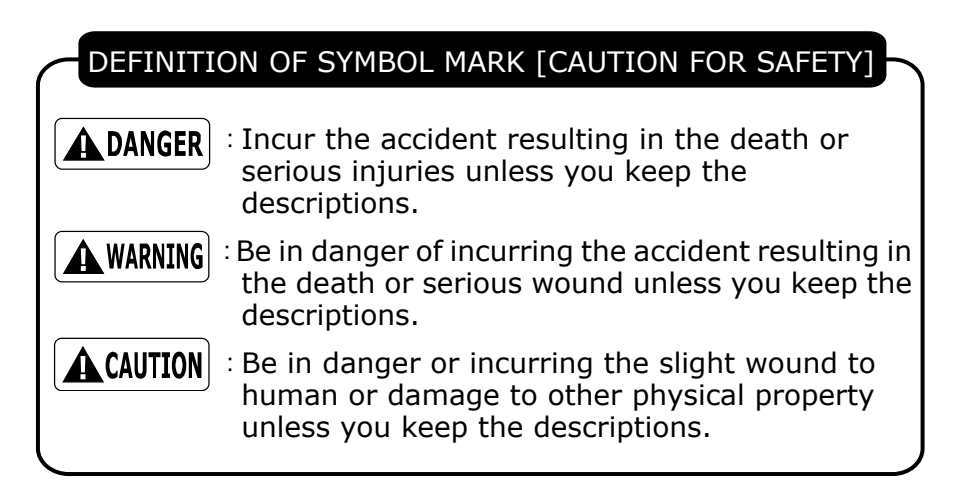

Do not reproduce a part or all of contents described in this manual.
Please understand that the unit may differ from the contents described in this manual due to the specification changes

- etc.
- Please inform us if you see any errors and/or unclear descriptions in this manual.

### CONTENTS

|                                                    | _ |
|----------------------------------------------------|---|
| CAUTION ON SAFETY (BE SURE TO READ THIS) ······· 1 | L |
| 1. HANDLING OF MAIN UNIT······ 1                   | L |
| 2. HANDLING OF CABLE ······ 2                      | ) |
| 3. HANDLING TRANSDUCER AND WATER TEMP SENSOR       | 3 |
| 4. REMOTE                                          | 3 |
| 5. HANDLING OF GPS ······· 4                       | ł |
| 6. OPERATION ·······                               | ł |
| 7. GPS5                                            | 5 |
| 8. CHIRP TECHNOLOGY 5                              | 5 |
| DESCRIPTIONS ······· 7                             | 7 |
| 1. FRONT PANEL                                     | 7 |
| 2. REAR VIEW                                       | 3 |
| HOW TO SEE THE DISPLAY ······10                    | ) |
| HOW TO OPERATE MENU ······11                       | L |

#### **BASIC OPERATION**

| TION SET-UP)14 |
|----------------|
| 14             |
| 15             |
| 16             |
| B DEVICE17     |
|                |
|                |

#### OPERATION OF ECHO SOUNDER

| SOUNDER SCREEN ······        | 19 |
|------------------------------|----|
| DEPTH SET-UP ······          | 20 |
| WIDE BAND SET-UP ······      | 20 |
| SENSITIVITY ·····            | 21 |
| EXPANSION MODE ······        | 23 |
| EXPANSION AREA               | 24 |
| WATER TEMP ALARM ······      | 25 |
| FISH ALARM ······            | 25 |
| DEPTH ALARM ······           | 26 |
| WATER TEMP CORRECTION ······ | 26 |
| FREQUENCY DISPLAY ······     | 27 |
| SWEEP SPEED ······           | 27 |
| SOUNDER SET-UP               | 28 |
| DETAIL SET-UP ······         | 28 |
| A MODE ·····                 | 29 |
| BACKGROUND COLOR ······      | 29 |
| COLOR CONFIGURATION ·····    | 30 |
| COLOR ERASE ······           | 30 |

| INTENSE LEVEL······                   |    |
|---------------------------------------|----|
| CLUTTER ······                        |    |
| DEPTH UNIT ······                     |    |
| SCALE LINE ······                     |    |
| SUPER RANGE                           |    |
| WATER TEMP GRAPH ······               |    |
| AUTO RANGE MAX. DEPTH ······          |    |
| CLEAN ECHO ······                     |    |
| STC·····                              |    |
| OUTPUT POWER ······                   | 35 |
| PULSE LENGTH ······                   |    |
| SENSITIVITY MODE ······               |    |
| SOUNDER DISTANCE SCALE                |    |
| BOTTOM HARDNESS FUNCTION              |    |
| PRESET FUNCTION ······                |    |
| TRANSDUCER THRU-HULL / IN-HULL SET-UP | 40 |
| BROADBAND FREQUENCY TUNING            | 40 |
| LIST OF ECHO SOUNDER MENU ······      | 41 |

#### REFERENCE DOCUMENT

| DIMENSIONAL DRAWING               | 45 |
|-----------------------------------|----|
| CONNECTION WITH MAIN UNIT ······  | 46 |
| CONNECTOR DIAGRAM ·······         | 47 |
| GPS ANTENNA MADE BY OTHER COMPANY | 47 |
| NMEA CONNECTOR ······             | 48 |
| NMEA0183 OUTPUT SENTENCE ·······  | 48 |
| MAIN UNIT INSTALLATION ······     | 49 |
| BUILT-IN INSTALLATION ······      | 50 |
| TRANSDUCER INSTALLATION ······    | 52 |
| 1. INSIDE-HULL ······             | 53 |
| 2. THRU-HULL ······               | 53 |
| WATER TEMP. SENSOR INSTALLATION   | 54 |
| STANDARD CONFIGURATION            | 55 |
| OPTIONS ······                    | 56 |
| THEORY OF ECHO SOUNDER ······     | 57 |
| TROUBLE SHOOTING                  | 59 |
| SPECIFICATIONS                    | 62 |

#### CAUTION ON SAFETY (BE SURE TO READ THIS)

This explains the important cautions in order to prevent the users and surrounding people from physical injuries and property damages.

#### 1. HANDLING OF MAIN UNIT

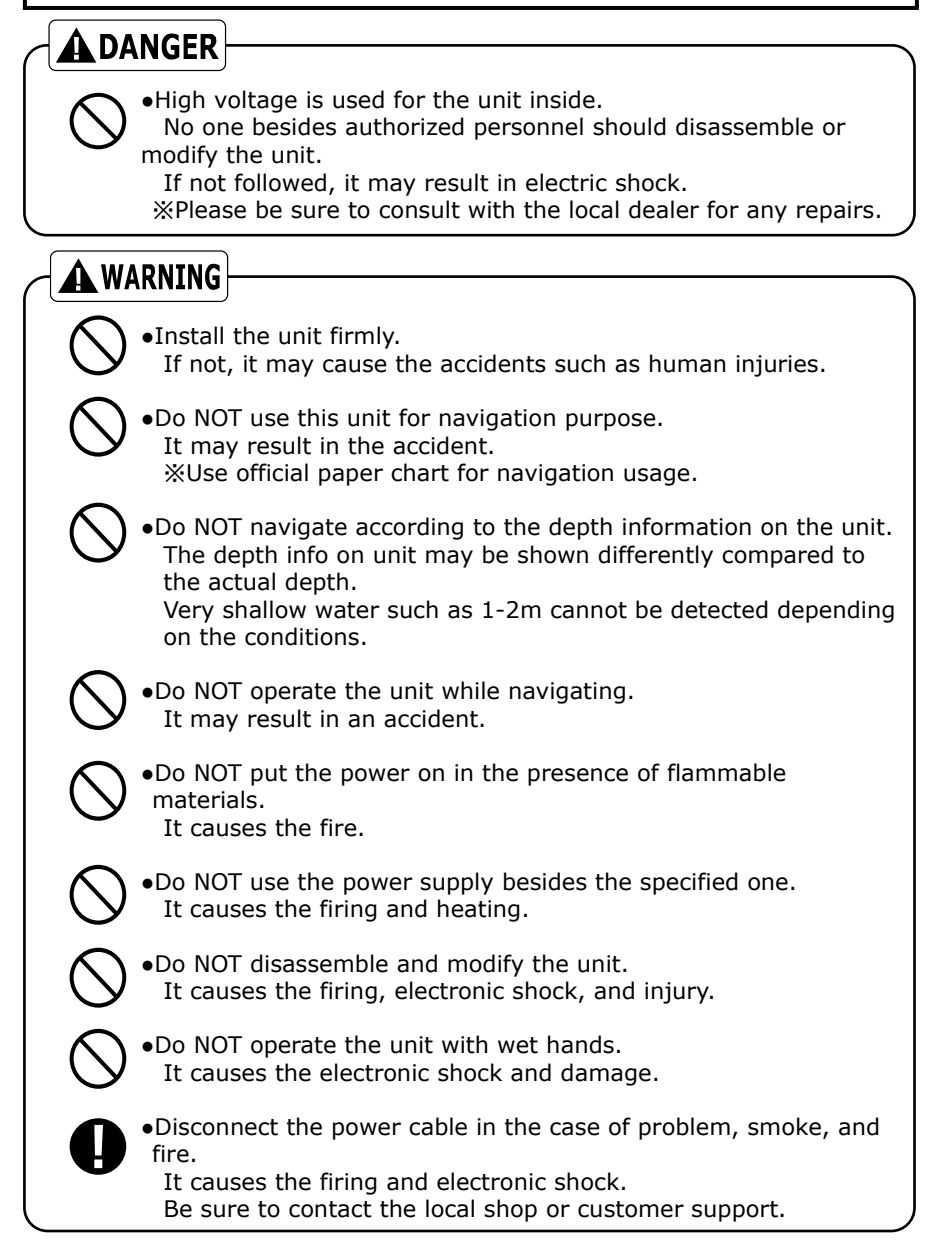

### **A**CAUTION

•Do NOT install the unit where rain or spray dashes hit directly. It causes the firing and electric shock.

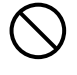

•Do NOT install the unit at heated places. It causes the firing from the increase of internal temperature, injury, and electric shock.

•Use the earthing. Noise influence can be prevented by firm earthing.

 Away from direct sun light. It causes the difficulty of future vision and heat problem.

### 2. HANDLING OF CABLE

#### **WARNING**

•Be sure to use the specified power supply cable. It causes firing and heating.

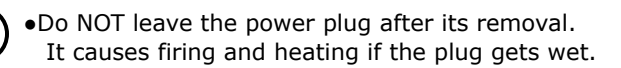

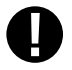

•Be sure to wire the cables for safety pilot. The improper wiring causes the accident. \*Do NOT put the heavy object on cables or bend cables excessively.

•Do NOT disassemble or modify the cables. It causes firing, heating, or electronic shock.

•Do NOT use damaged cables. It causes firing or electric shock.

#### **A** CAUTION

•Do NOT pull out the cable when disconnecting the plug. The cable damage causes firing and electric shock. \*Be sure to hold and pull the plug itself for the removal.

• Do NOT put any pressure on cables when installing the unit. It causes line cut and shortage.

#### 3. HANDLING TRANSDUCER AND WATER TEMP SENSOR

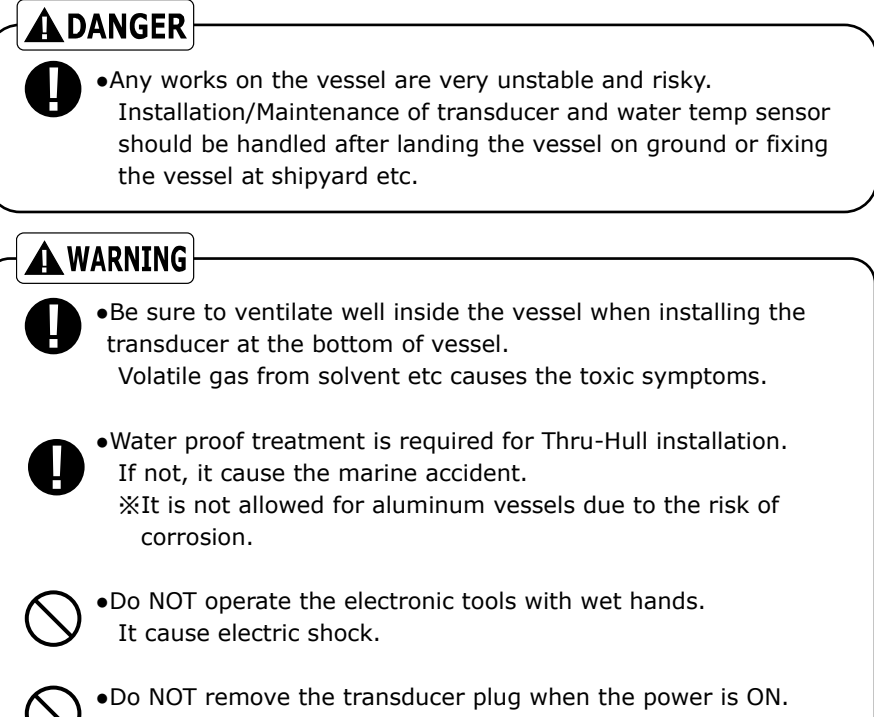

It causes electronic shock.

#### 4. REMOTE

#### 

•Do NOT use any leaked AA-batteries. (for IR usage) It may cause human injuries if a person touches the leaked liquid.

#### 

•Place the remote for safe location when not being used. Prevent from dropping and human accident.

#### 5. HANDLING OF GPS

#### 

•Do NOT work on GPS while piloting. The work such as installation or maintenance should be carried out on ground.

•Place GPS antenna at highest location as possible for stable GPS signal.

Searching time for GPS signals take longer, and GPS accuracy becomes lower if any obstacles are located near by GPS antenna.

6. OPERATION

Power OFF when starting engine.

Battery voltage varies when the engine starts. It may cause some damages onto the unit. Set the power OFF when starting the engine.

Power Supply 11-30V

Operate the unit within the range of DC11-30V.

Organic solution is prohibited.

Do NOT clean the unit with organic solution like thinner or alcohol etc because most parts are made with plastic. For heavy dirt, soak cloth in synthetic detergent and clean it after wring.

#### Take note of important data

The unit is not designed for storing the data permanently. Important data should be recorded on the notebook etc.

Approx.±5m is considered for GPS variation normally under good conditions.

However, this may shift to appox.±10-30m under unfavorable conditions.

#### 8. CHIRP TECHNOLOGY

Echo presentation of chirp echo sounder appears differently compared to conventional sounder.

With sweeping range of multiple frequencies, Hondex chirp sounder can utilize more information and achieve higher resolution of screen image such as target fish and sea bottom compared to conventional sounder.

The chirp transducer must be "Thru-Hull" installation.

### MEMO

#### DESCRIPTIONS

#### 1.FRONT PANEL

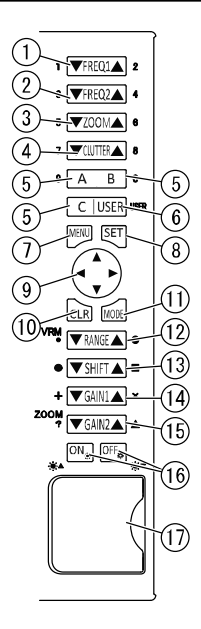

- ① Frequency1
- 2 Frequency2
- 3 Zoom
- ④ Clutter
- (5) Setup short-cut key
- 6 User key

- ⑦ Menu
- <sup>⑧</sup> Set
- (9) Direction key
- 10 Clear
- 1 Mode display switch
- 12 Depth
- 13 Shift
- (14) Gain1 (sensitivity)
- (15) Gain2 (sensitivity)
- 16 Power On/Off
  - Brightness adjustment
- 1 Card slot for SD and USB device

#### 2. REAR VIEW

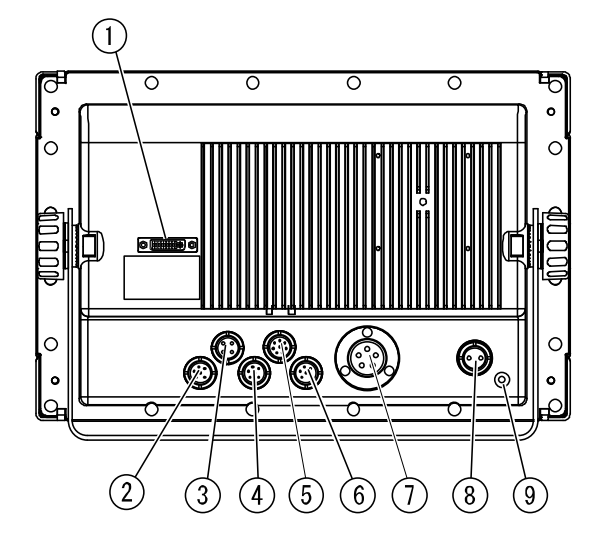

①DVI monitor output
②Water temp sensor (TEMP, 8P)
③External input/output (NMEA1, 6P)
④Remote (4P)
⑤External input/output (NMEA2, 6P)
⑥GPS (GPS, 6P)
⑦Transducer (5P)
⑧DC Power (2P)
⑨Earth Terminal

### MEMO

### HOW TO SEE THE DISPLAY

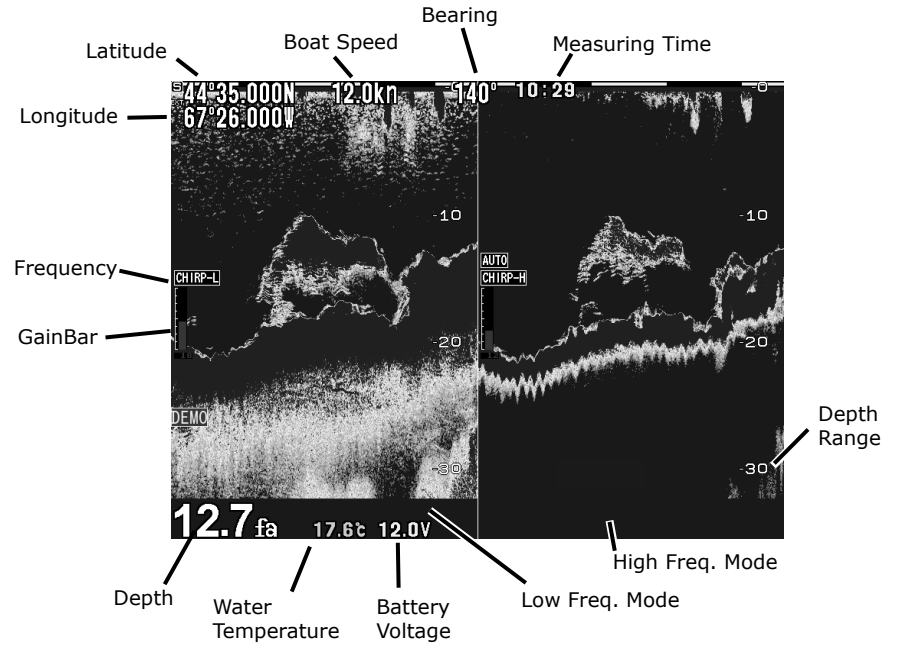

Water temp sensor : Option

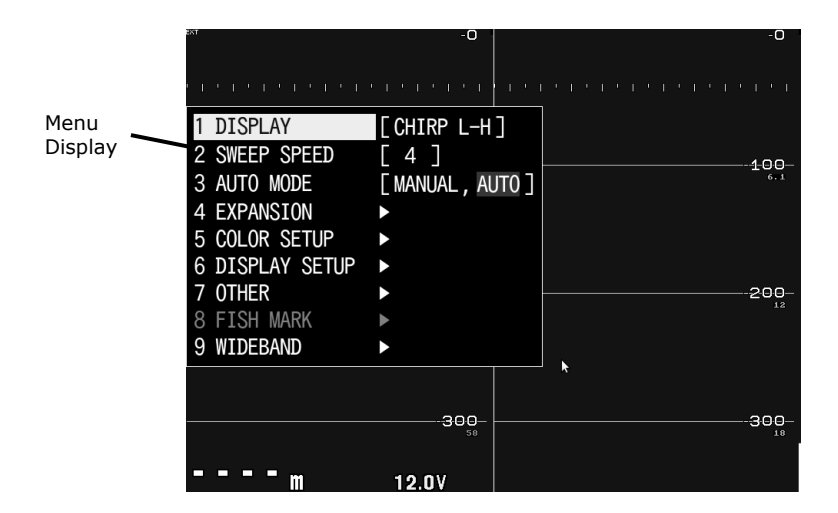

### HOW TO OPERATE MENU

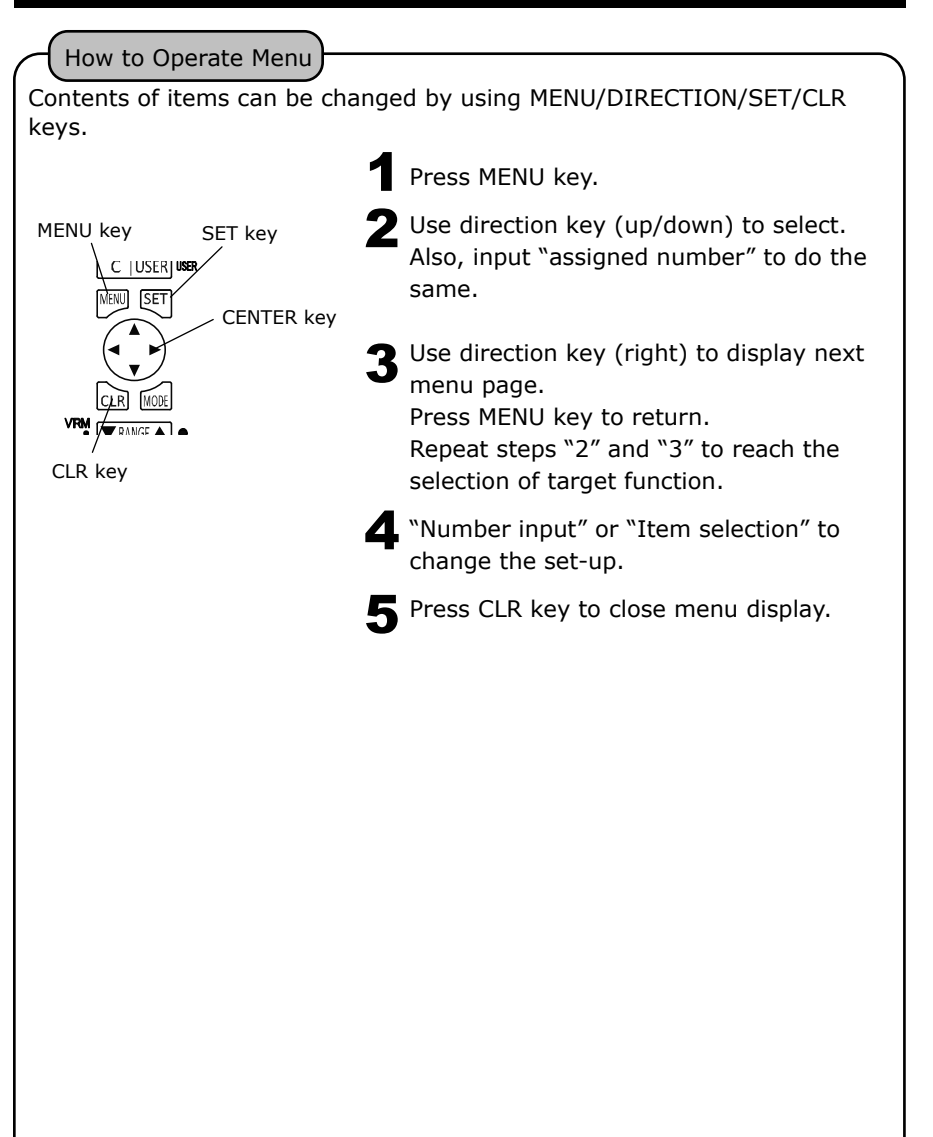

### **BASIC OPERATION**

| POWER ON/OFF ······                | 13 |
|------------------------------------|----|
| INITIAL SET-UP(TD LOCATION SET-UP) | 14 |
| SCREEN BRIGHTNESS ······           | 14 |
| SIMULATION MODE ······             | 15 |
| NMEA0183 OUTPUT ······             | 16 |
| SCREEN CAPTURE TO USB DEVICE       | 17 |
| INITIALIZE                         | 17 |

#### POWER ON/OFF

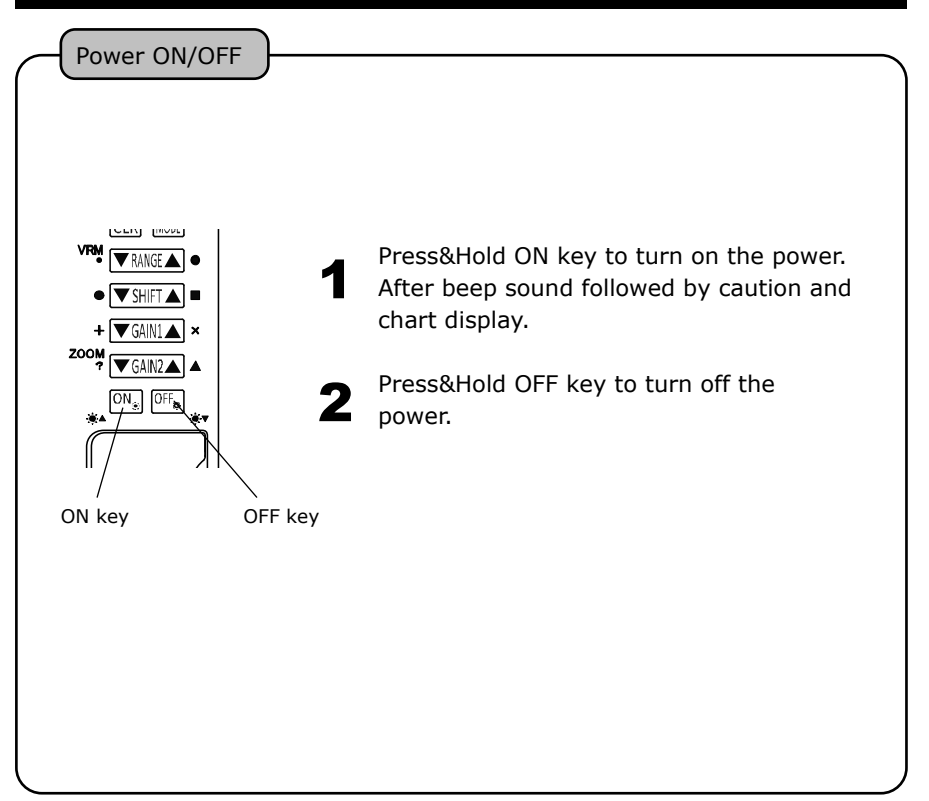

#### INITIAL SET-UP (TD LOCATION SET-UP)

The following display appears after 1<sup>st</sup> time power on. Select the proper one.

Select the location of transducer installed. Use ▲ or ▼ to change the set-up. Press "MENU" after completing the set-up. Not selected IN-HULL (Select this when using In-Hull or Inside-Case installation.) THRU-HULL (Select this when using thru-hull installation.)

Also, this TD set-up can be changed from menu. (Refer to "TRANSDUCER THRU-HULL / IN-HULL SET-UP" p52.)

#### SCREEN BRIGHTNESS

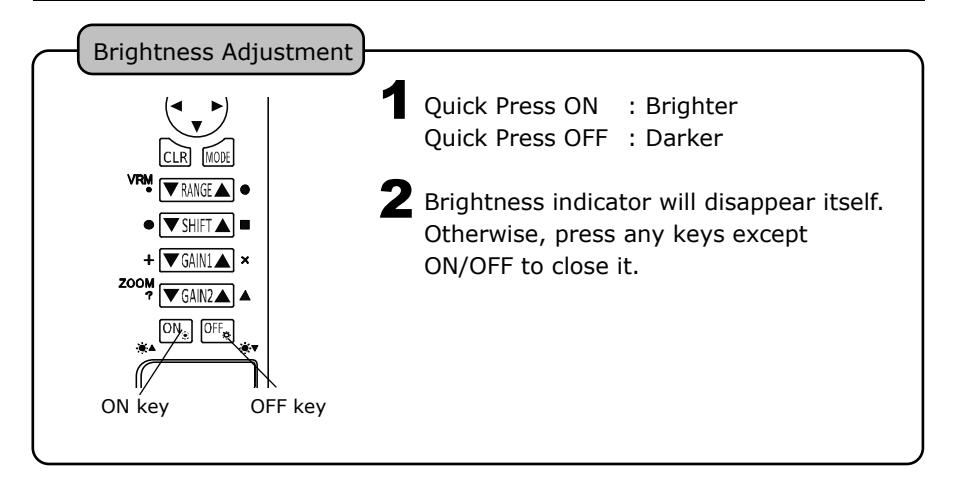

### SIMULATION MODE

SIMULATION

Go to 8.OTHERS – 6.OTHER – 5.INITIAL – 2.SIMULATION. Use Direction key to select the different demo mode.

OFF : No simulation mode

ON : Simulation mode

DEMO icon appears when activating simulation mode.
 Select OFF and press SET key to return to the normal mode.
 Caution) Simulation mode is only for practice or exhibition usage.
 Information shown on DEMO screen is not actual info such as depth etc.

#### NMEA0183 OUTPUT

#### On/Off NMEA Output

Go to 8.0THER – 6.0THER – 4.EXT TERMINAL – 3.NMEA1 OUTPUT or 4.NMEA2 OUTPUT.

ON : Output

OFF : No output

NMEA0183 Output Interval

Go to 8.0THER – 6.0THER – 4.EXT TERMINAL – 1.INTERVAL SETUP1 or 2.INTERVAL SETUP2.

**2** Each interval can be selected.

%Interval set-up may be disabled when outputting too much data.
%Please refer to p.48 for NMEA0183 output sentence.

BAUD RATE Set-up for NMEA0183 and GPS

Go to 8.0THER – 6.0THER – 4.EXT TERMINAL – 5.NMEA1 PORT BAUD RATE, 6.NMEA2 PORT BAUD RATE.

%GP-16H: 4800, GP-17H(HD): 9600 %Reboot the unit after change of this set-up.

#### SCREEN CAPTURE TO USB DEVICE

Possible to save the screen image to USB device. PNG format 800x600

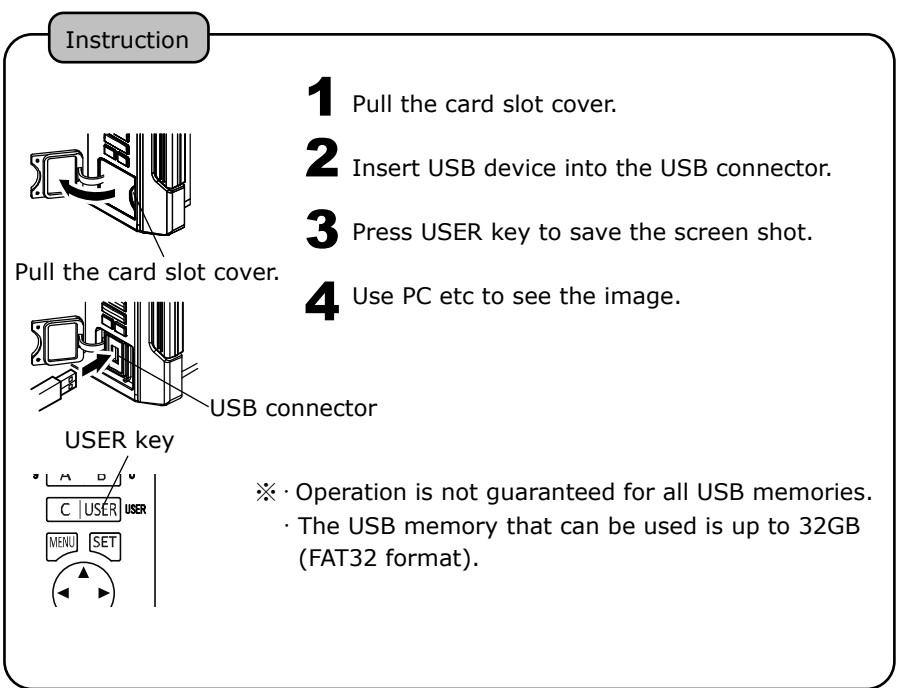

#### INITIALIZE

Go to 8.OTHER - 6.OTHER - 5.INITIAL – 1.INITIAL ALL

**2** Press SET key to execute the initialization.

INITIAL ALL : Return to factory set-up. Required to reboot the unit. %Any erased data cannot be regenerated.

### **OPERATION OF ECHO SOUNDER**

| SOUNDER SCREEN ······                 | 19 |
|---------------------------------------|----|
| DEPTH SET-UP ······                   | 20 |
| WIDEBAND SET-UP                       | 20 |
| SENSITIVITY ······                    | 21 |
| EXPANSION MODE                        | 23 |
| EXPANSION AREA                        | 24 |
| WATER TEMP ALARM ······               | 25 |
| FISH ALARM ······                     | 25 |
| DEPTH ALARM ······                    | 26 |
| WATER TEMP CORRECTION                 | 26 |
| FREQUENCY DISPLAY ······              | 27 |
| SWEEP SPEED ······                    | 27 |
| SOUNDER SET-UP                        | 28 |
| DETAIL SET-UP ······                  | 28 |
| A MODE ·····                          | 29 |
| BACKGROUND COLOR ······               | 29 |
| COLOR CONFIGURATION ······            | 30 |
| COLOR ERASE ······                    | 30 |
| INTENSE LEVEL ······                  | 31 |
| CLUTTER ······                        | 31 |
| DEPTH UNIT ·····                      | 32 |
| SCALE LINE ······                     | 32 |
| SUPER RANGE                           | 32 |
| WATER TEMP GRAPH ······               | 33 |
| AUTO RANGE MAX. DEPTH ······          | 33 |
| CLEAN ECHO ······                     | 33 |
| STC                                   | 34 |
| OUTPUT POWER ······                   | 35 |
| PULSE LENGTH ······                   | 36 |
| SENSITIVITY MODE ······               | 37 |
| SOUNDER DISTANCE SCALE                | 38 |
| BOTTOM HARDNESS FUNCTION              | 39 |
| PRESET FUNCTON ······                 | 39 |
| TRANSDUCER THRU-HULL / IN-HULL SET-UP | 40 |
| BROADBAND FREQUENCY TUNING            | 40 |
| LIST OF ECHO SOUNDER MENU ······      | 41 |

#### SOUNDER SCREEN

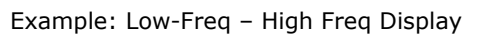

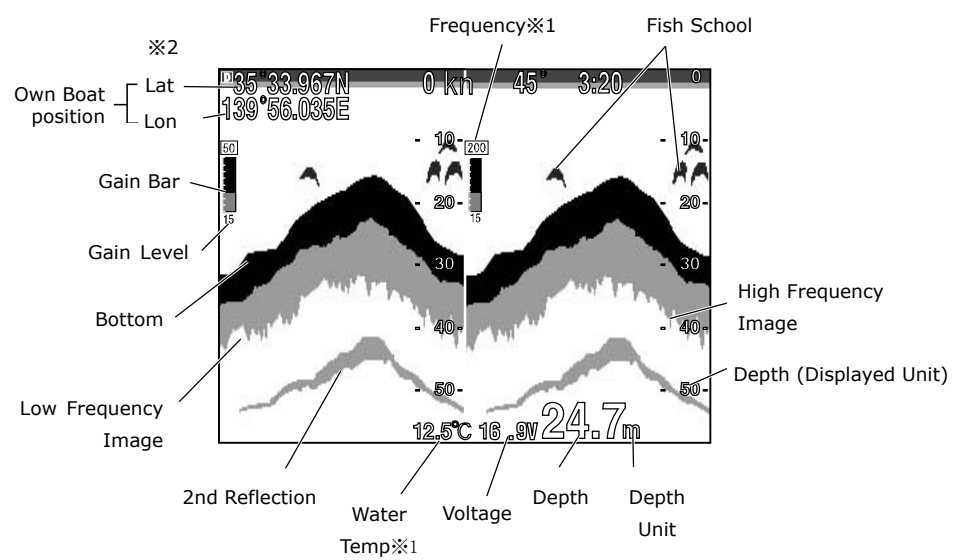

#### %1 Water temperature

Optional water temp sensor is required to show water temp.

#### %2 GPS Info

EXT appears when using an external GPS.

#### DEPTH SET-UP

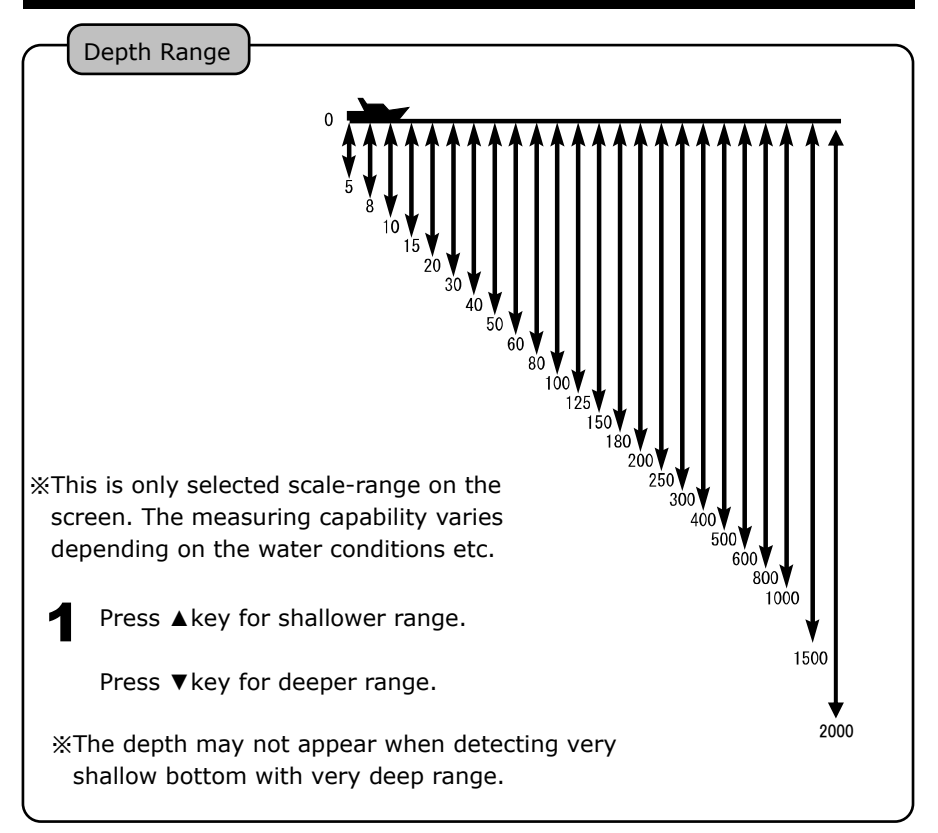

#### WIDEBAND SET-UP

Wideband Frequency

1

Press the set key to select the target pane. A red frame is drawn on the selected screen frequency.

**2** Press FREQ  $\blacktriangle$  key for change frequency.

#### SENSITIVITY

Whole Display Gain Adjustment

Digital echo sounder is capable of changing the whole past image. This function helps to find the optimized gain set-up for whole image (past recording data) with easy manual operation.

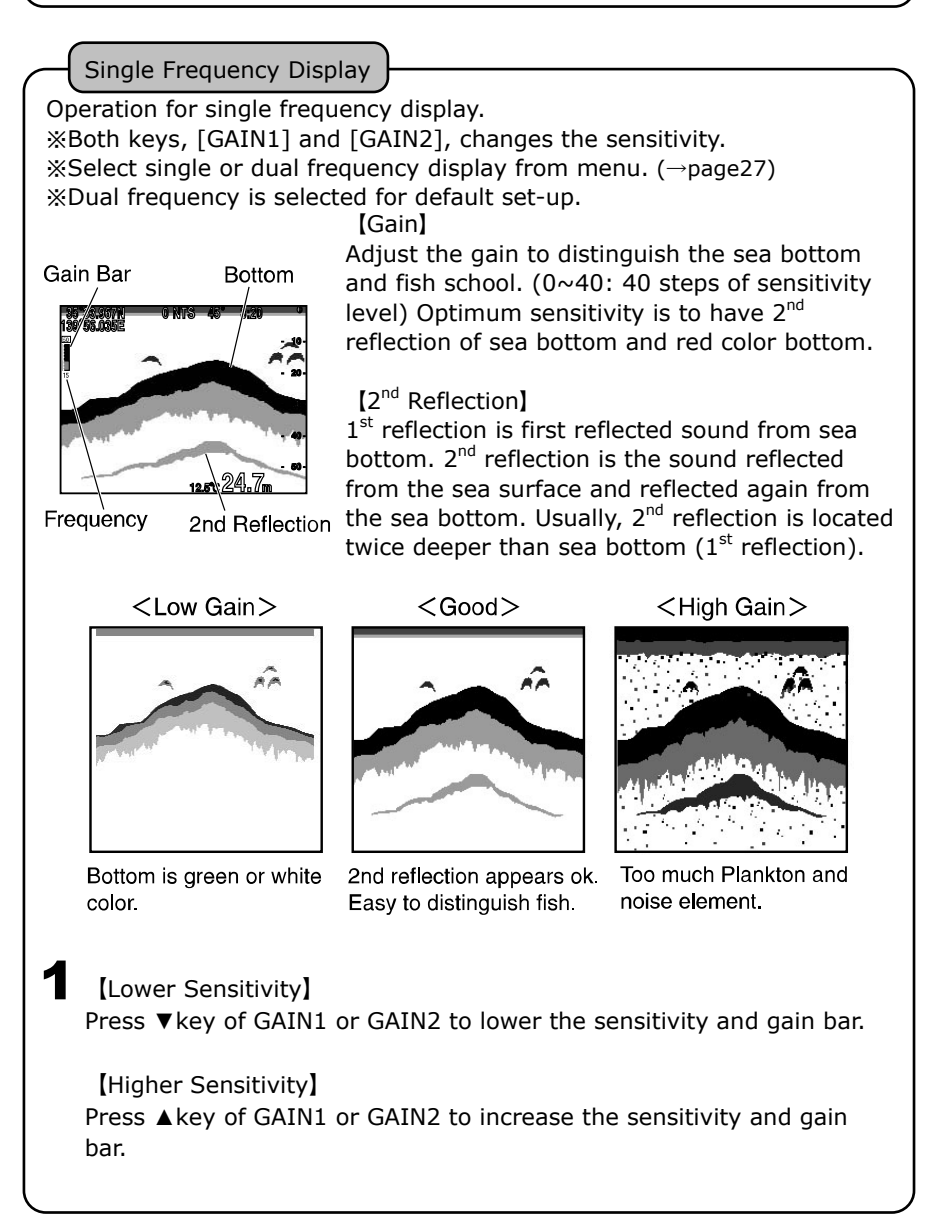

Dual Frequency Display

For dual frequency display, GAIN1 is for right display, and GAIN2 is for left display.

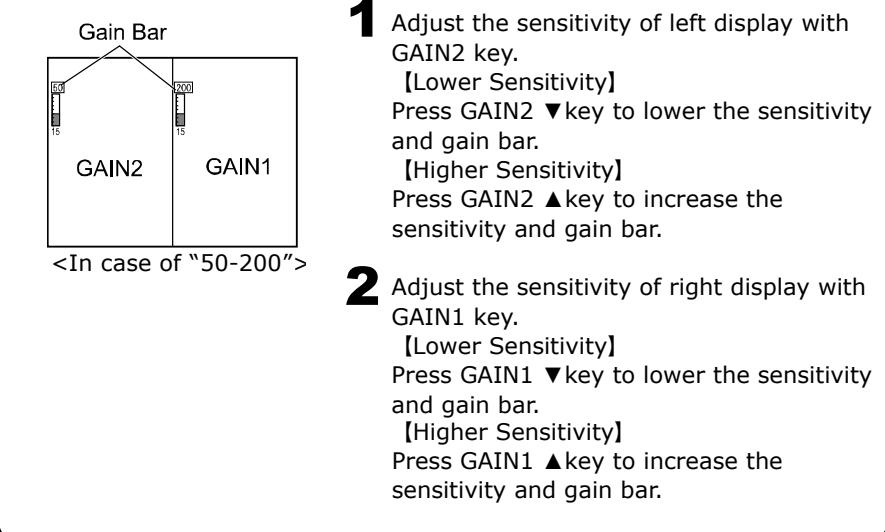

#### EXPANSION MODE

Expansion Mode [Expansion Display] Expanded display appears on the left side. When selecting dual frequency mode, the right-side frequency is applied for expanded display. Press 4.EXPANSION – 1.EXP MODE. **2** OFF : Normal display appears. BOTTOM LOCK : Straight bottom contour and expanded area from the bottom. Auto Zoom : Set the bottom at center position and expand upper/lower area. Manual Zoom : Set the selected location at center and expand upper/lower area. Use Zoom key to move the expansion area. \*Display range varies depending on the expansion ratio.

#### EXPANSION AREA

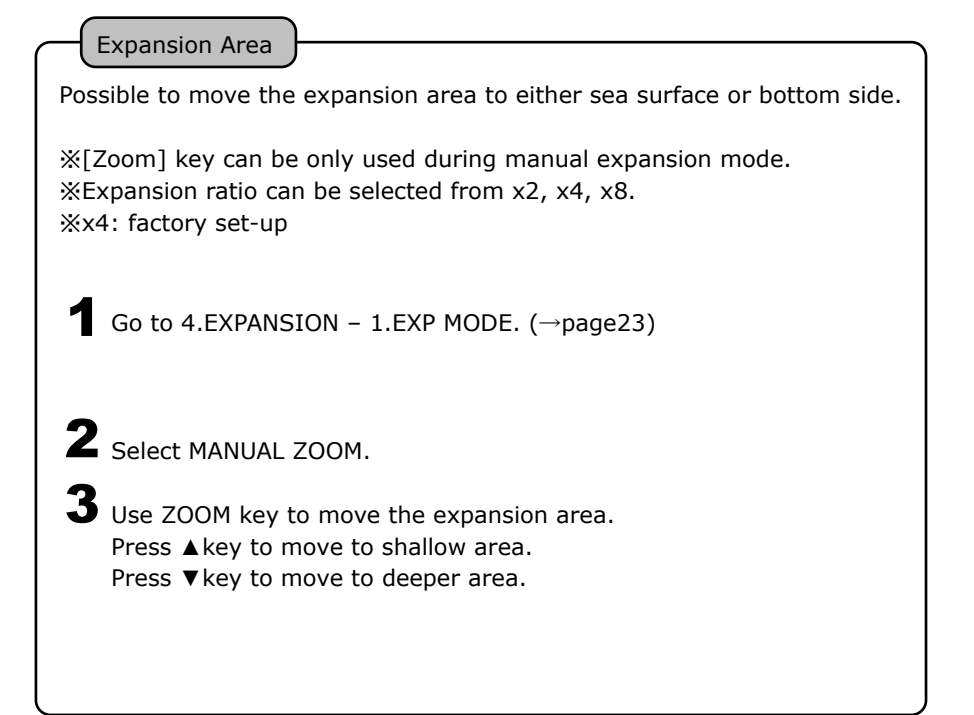

#### WATER TEMP ALARM

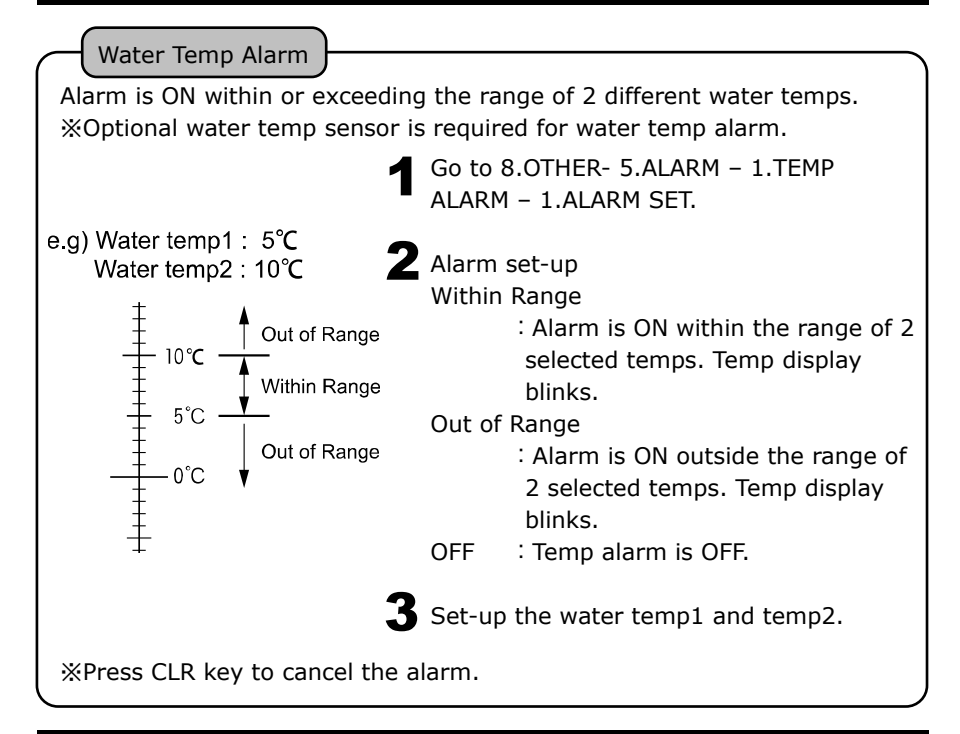

### FISH ALARM

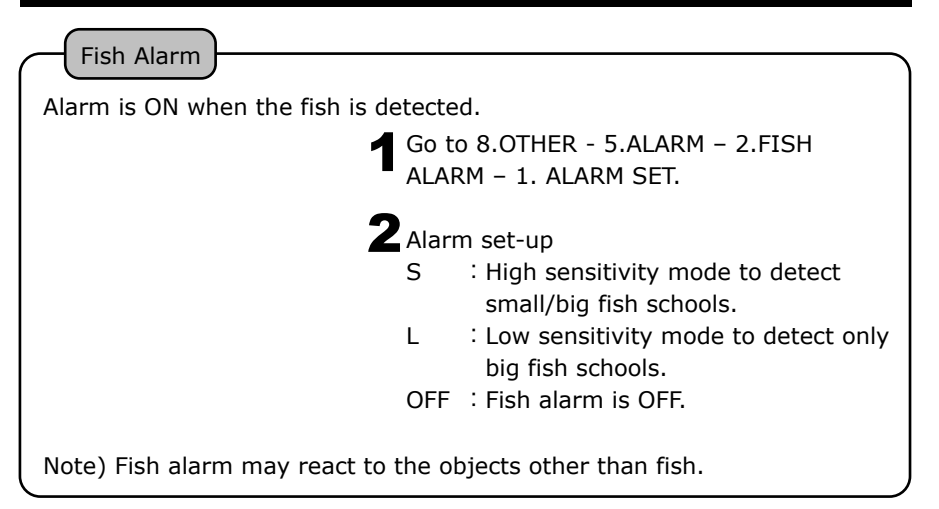

#### DEPTH ALARM

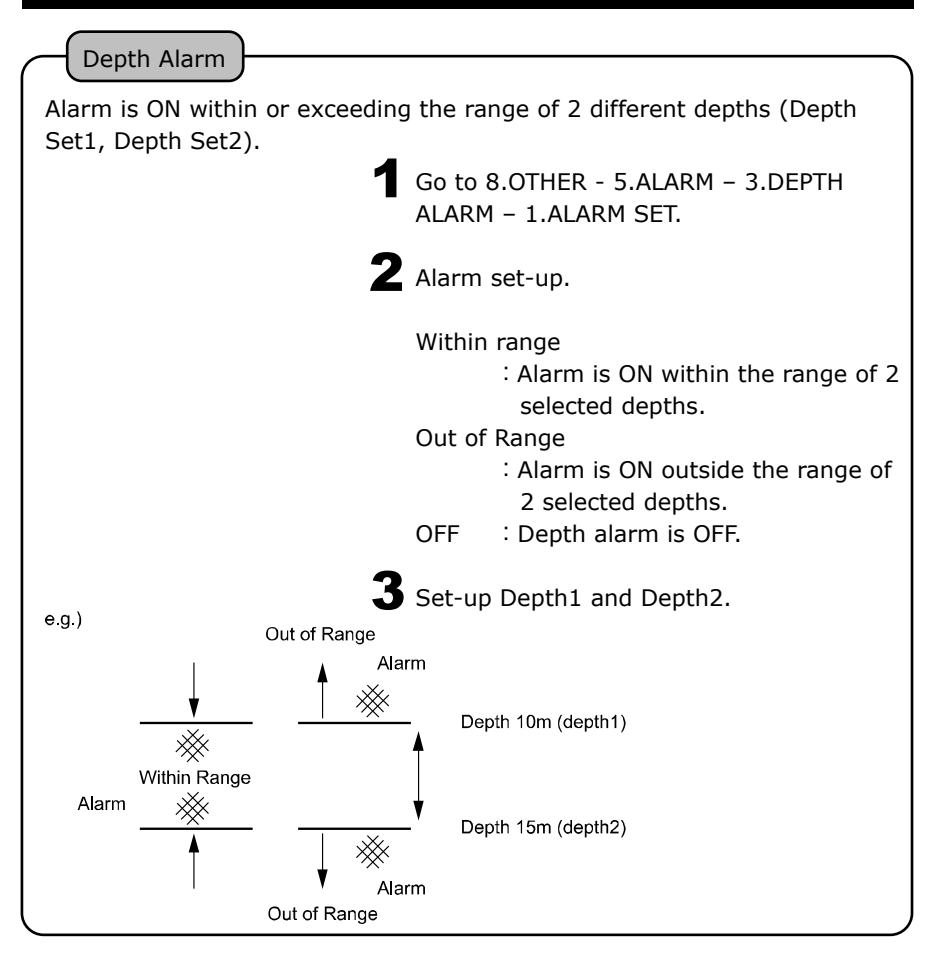

### WATER TEMP CORRECTION

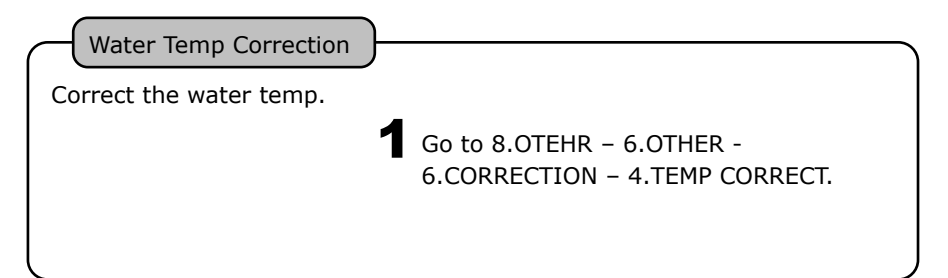

### FREQUENCY DISPLAY

Frequency Display

Possible to select dual frequency display as follows.

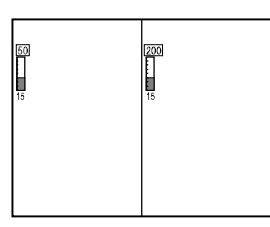

Go to 1.DISPLAY.

2 Select both(low/high) frequencies on the screen.

<In case of "50-200">

When using Auto-Gain (→page28), right display is only applied for Auto-Gain function.

#### SWEEP SPEED

Sweep Speed

[Sweeping Speed]

Sounder display consists of the consecutive latest image (image beneath the vessel) at the right edge and keep shifting the past image to the left side. Sweeping speed is the speed to shift the image. Whole screen appears differently with this set-up value.

[Relation between Sweeping Speed and Sounding Rate]

Sweeping speed can be selected from 8 different types. The following is the reference of sounding rate for each set-up.

| Menu Set-up | Sweep Speed /<br>Sounding Rate | 1      | Go to 2.SWEEP SPEED.                                       |
|-------------|--------------------------------|--------|------------------------------------------------------------|
| × 3         | 3⁄1                            | 🛦 Fast |                                                            |
| × 2         | 2⁄1                            | 2      | Select one.                                                |
| 4           | 1/1                            |        | MENUL varies depending on each mode                        |
| 3           | 1⁄2                            |        |                                                            |
| 2           | 1⁄4                            | Slow 🕈 |                                                            |
| 1           | 1⁄8                            |        | • CHIRP : OFF, 1, 2, 3, 4                                  |
| Freeze      | Freeze                         |        | • FISH SYMBOL(ON) : OFF, 4                                 |
|             |                                |        | • TRADITIOAL : OFF, 1, 2, 3, 4, S, $\times 2$ , $\times 3$ |

#### SOUNDER SET-UP

Select AUTO or MANUAL set-up for the depth (range) & sensitivity (gain).

Go to 3.AUTO MODE.

**2** AUTO enables the selected AUTO functions in the following detailed set-up.

AUTO or MANU indicator appears above gain bar.

#### DETAIL SET-UP

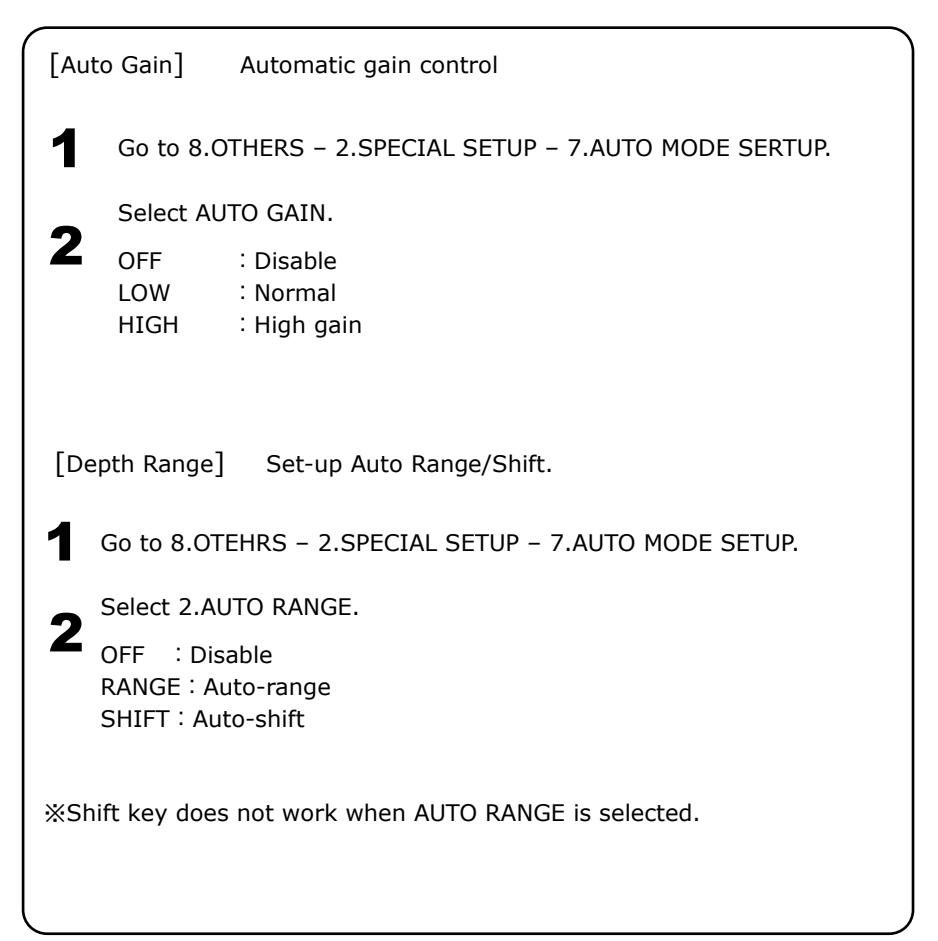

### A MODE

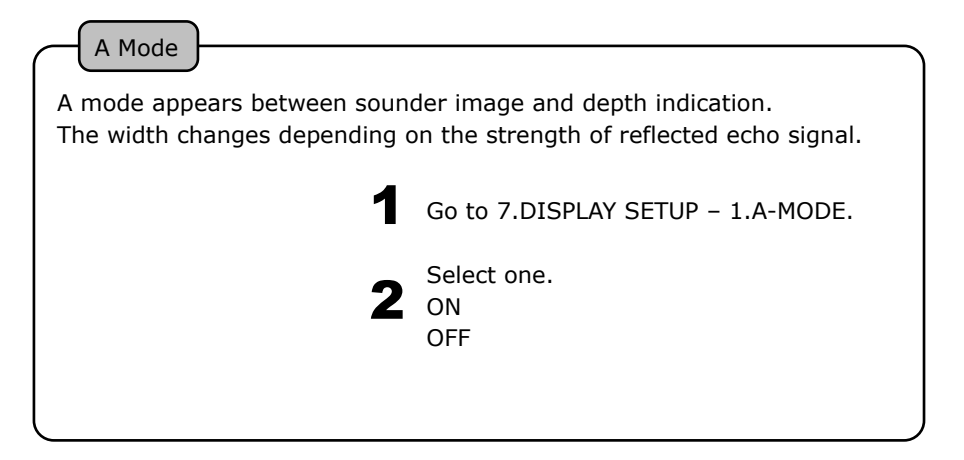

#### BACKGROUND COLOR

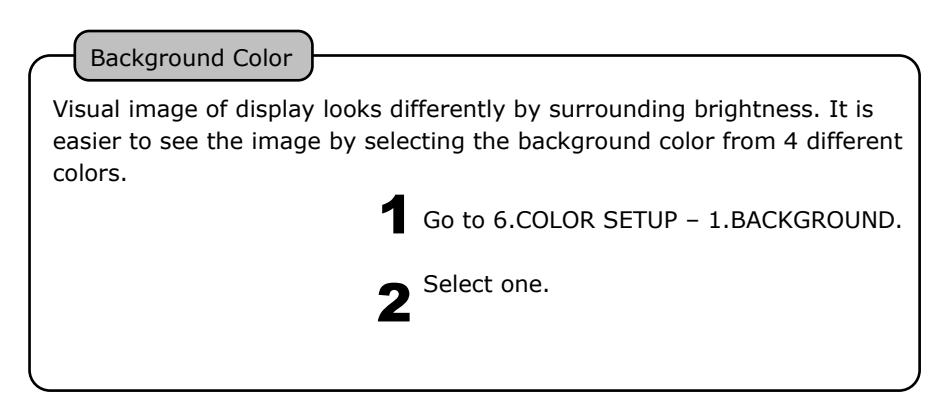

#### COLOR CONFIGURATION

Color Configuration

Reflected signal of sound wave is converted into 17 ranks of digital signal

according to the strength of response. Color configuration is the color  $% \left( {{{\left[ {{C_{{\rm{c}}}} \right]}}} \right)$ 

set-up for 16 ranks except background color.

Sounder image is shown by the color configuration. The displayed color shows the strength of reaction. Also, specific reaction can be emphasized by changing the color configuration.

Go to 6.COLOR SETUP – 2.COLOR CONFIG.

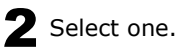

#### COLOR ERASE

Color Erase

Set-up the erase level so that fish schools can be seen clearly.

Go to 6.COLOR SETUP - 3.COLOR ERASE.

**2** Select one.

#### **INTENSE LEVEL**

Intense Level

This set-up shows more color of strong reflection (signal).

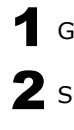

Go to 6.COLOR SETUP - 4.INTENSE COL.

**2** Select one.

STD ΗT MAX 🕈

#### CLUTTER

Clutter

Fish school and bottom are displayed with the set-up of reflected echo strength and color tone. "Clutter" easily distinguishes the fish school by erasing the color from weakest reflection such as plankton or dirt under the water.

Go to 6.COLOR SETUP - 5.CLUTTER.

STD 2

1 2 3 Less noise toward higher number.

# DEPTH UNIT Depth Unit Select from "meter", "feet", "fathom", or "Brazas". 1 Go to 8.0THER - 1.DEPTH UNIT. 2 Select one.

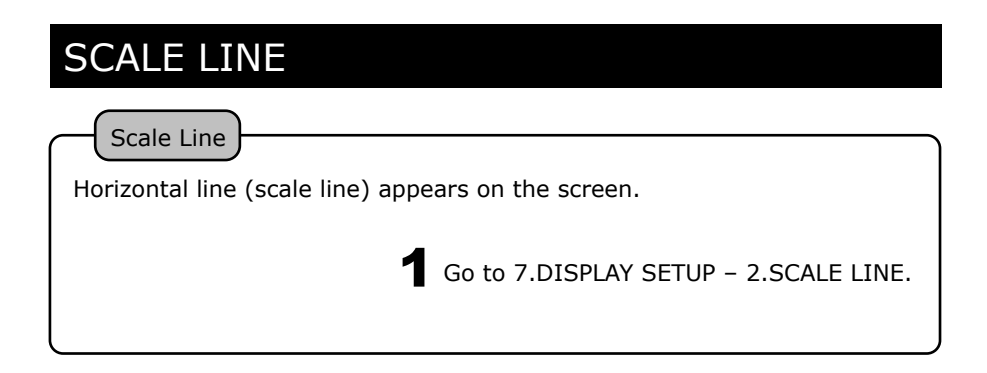

| SUPER RANGE                                                      |                                                                  |
|------------------------------------------------------------------|------------------------------------------------------------------|
| Super Range                                                      |                                                                  |
| Whole past image changes auto<br>(displayed depth range on scree | omatically according to the current depth<br>en) if changed any. |
| 1                                                                | Go to 7.DISPLAY SETUP – 3.SUPER<br>RANGE.                        |
|                                                                  |                                                                  |

#### WATER TEMP GRAPH

|        |      |       | <u>۱</u> |
|--------|------|-------|----------|
| Water  | Temp | Graph | . Г      |
| vvacci | remp | Grupn |          |

Water temp graph appears. Easy to see the fishing points by knowing the variation of water temp and tide change.

Go to 7.DISPLAY SETUP – 4.TEMP GRAPH.

\*Optional water temp sensor is required to show the graph.

### AUTO RANGE MAX. DEPTH

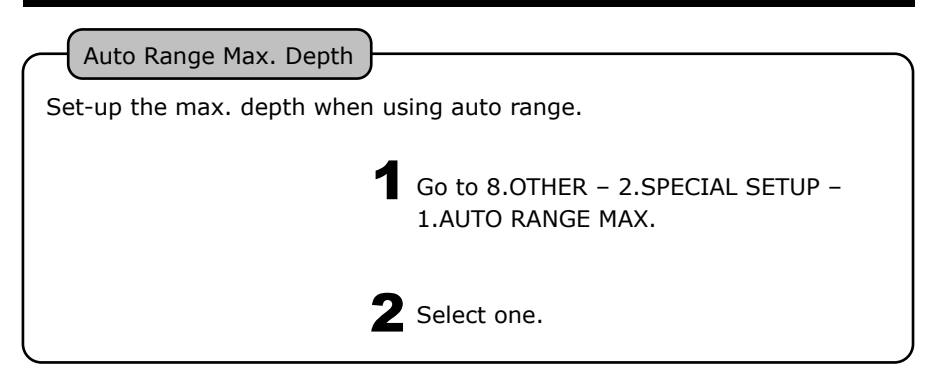

### CLEAN ECHO

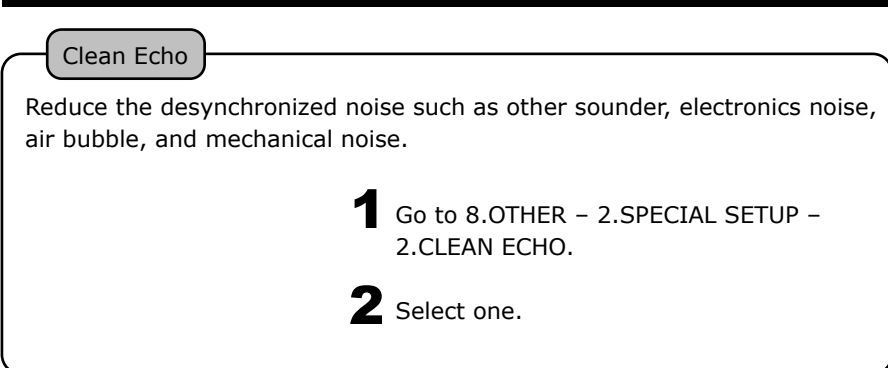

#### STC

STC Setup

Reduce the sensitivity of shallow water area by eliminating the noise signals such as plankton and air bubbles.

Go to 8.0THER – 2.SPECIAL SETUP – 3.STC SETUP.

2 Set-up STC

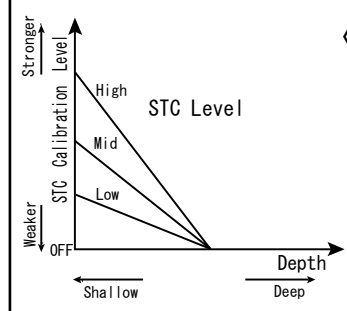

{Low-Freq STC Level> (High-Freq STC Level>
 Set-up STC level for either low-freq or
 high-freq.
 Low sensitivity at shallow area with

stronger STC.

4 different STC level: OFF, Low, Mid, High OFF: Weakest, H: Strongest

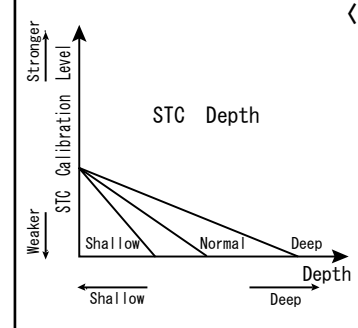

〈Low-Freq STC Depth〉〈High-Freq STC Depth〉 Set-up the target depth for STC adjustment (low-freq or high-freq) Deeper the depth is selected, selected STC level is affected to deeper water. 3 different STC target depth: Shallow, h Normal, Deep. Shallow: 0~50m, Normal: 0~150m, Deep: 0~300m

#### OUTPUT POWER

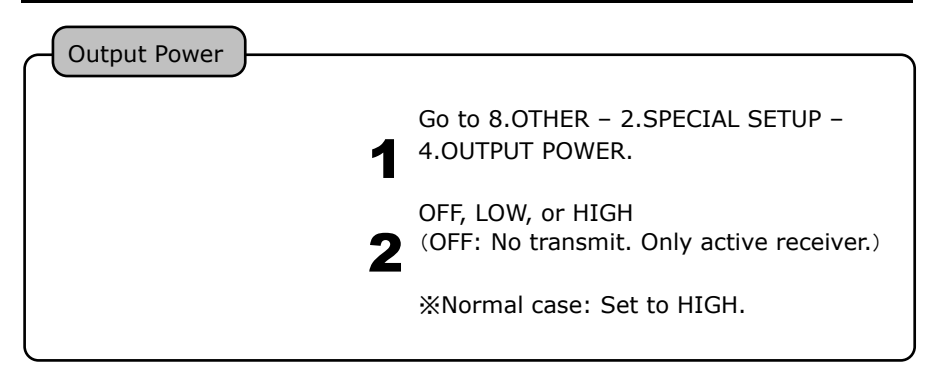

#### PULSE LENGTH

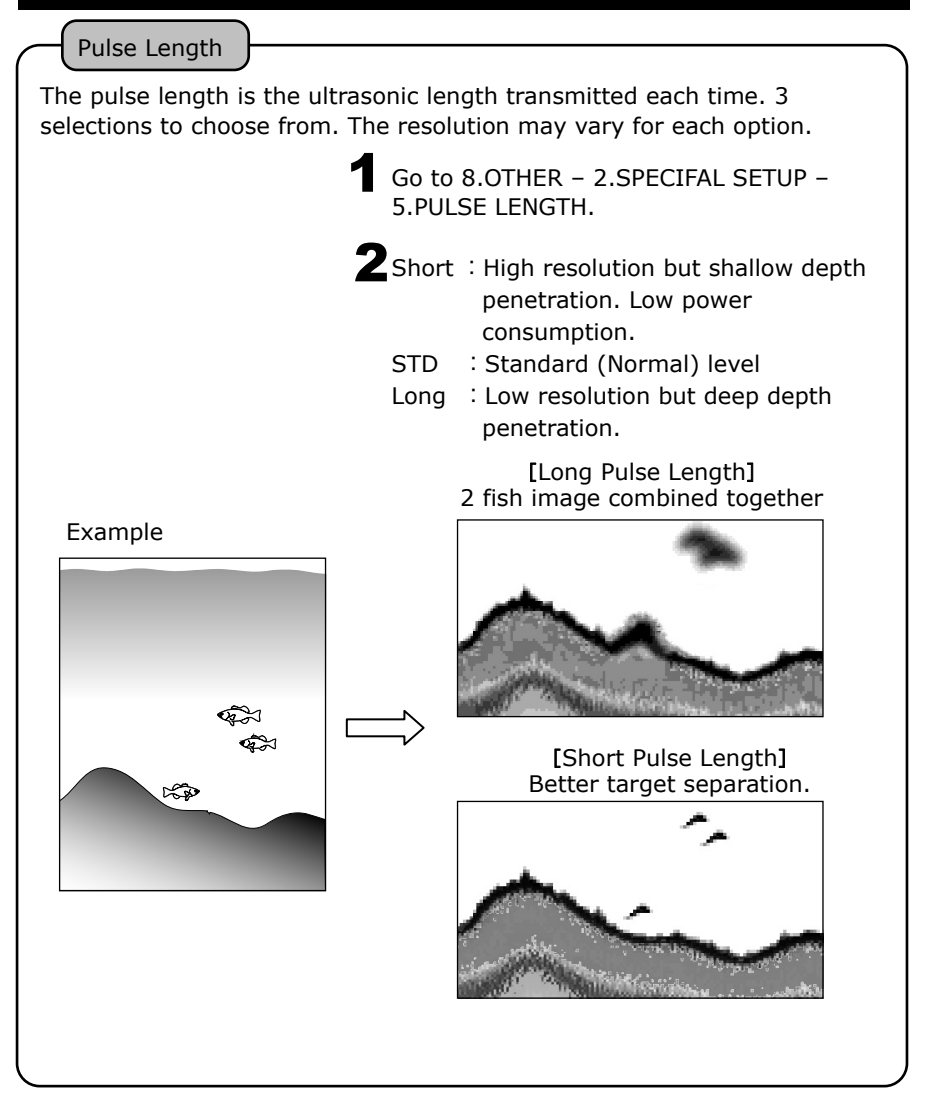

#### SENSITIVITY MODE

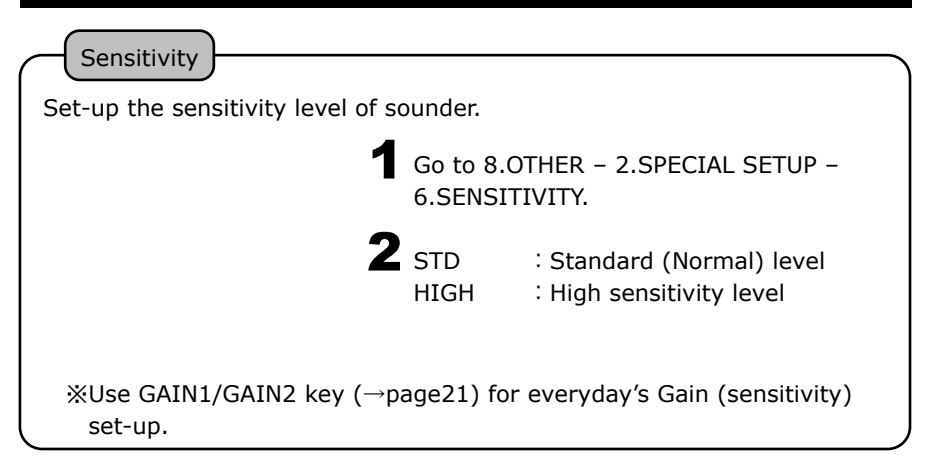

#### SOUNDER DISTANCE SCALE

Distance scale displayed on the sounder screen. To give you an idea of how far away the target is located from an own vessel. **1** Go to 7.DISPLAY SETUP – 5.DIST SCALE. **2** OFF : No show TOP : Scale display on the top BOTTOM : Scale display at the bottom \*\*Distance scale number does not appear until echo image reaches to the left edge screen. \*\*No distance scale number when the distance is 20m or less.

#### BOTTOM HARDNESS FUNCTION

| Bottom Hardness Function                                                                                          | ı                                                                                        |                 |
|----------------------------------------------------------------------------------------------------|------------------------------------------------------------------------------------------|-----------------|
| Bottom Hardness Level<br>Hard Bottom<br>Soft Bottom<br>The value appears on the up<br>Also, bottom hardness graph | : 0~20<br>: Higher value<br>: Lower value<br>per left of screen.<br>appears at the botto | m.              |
| Go to 7.DISPLAY SETUP -<br>HARDNESS SETTING -<br>HARDNESS GRAPH.                                                  | - 6.BOTTOM<br>4.BOTTOM                                                                   |                 |
| Note) Applicable for shallow w<br>The value varies depend<br>conditions of transducer                             | vater.<br>ling on the<br>· installation etc.                                             | Bottom Hardness |
|                                                                                                    |                                                                                          |                 |

### PRESET FUNCTION

#### PRESET FUNCTION

Each set-up parameter can be saved and recall by short-cut keys of A/B/C.

Press&hold A, B or C button to save the selected parameter.

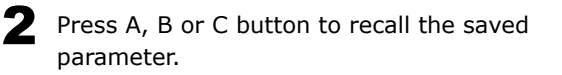

#### TRANSDUCER THRU-HULL / IN-HULL SET-UP

TD Location

Go to 8.OTHER - 2.SPECIAL SETUP - 8.TD LOCATION.

### **2** Select one.

| THRU-HULL-A | :Custom. Not to be used normally.                             |
|-------------|---------------------------------------------------------------|
| THRU-HULL-B | :Normal. Select this when using thru-hull installation.       |
| IN-HULL-A   | :Select this when using in-hull or inside-case installation.  |
| IN-HULL-B   | :Custom. Only for the case IN-HULL-A is not working properly. |

#### BROADBAND FREQUENCY TUNING

Frequency Tuning

Go to 9.WIDEBAND

CHIRP : n/a

TRADITIONAL w/ wideband transducer : Choose Freq to use.

SET-L : Low Freq

SET-H : High Freq

TRADITIONAL w/ conventional transducer : n/a

### LIST OF ECHO SOUNDER MENU

#### Menu Item

% Factory set-up

| 1. DISPLAY      | (→page19,27)               |                                    | CHIRP L-H, CHIRP L-L, CHIRP H-H,       |  |
|-----------------|----------------------------|------------------------------------|----------------------------------------|--|
|                 |                            |                                    | CHIRP L, CHIRP H, CHIRP H-L            |  |
|                 |                            |                                    | In case of ID361.                      |  |
| 2. SWLLF SFL    | _D(→pagez7)                |                                    | %S.x2.x3 not available for CHIRP TD    |  |
| 3. AUTO MODE    | (→page28)                  |                                    | MANUAL , AUTO                          |  |
| 4. EXPANSION    | 1. EXP. MODE               | (→page23)                          | OFF , BOTTOM , AUTO ZOOM , MANUAL ZOOM |  |
|                 | 2. EXP. RATE               |                                    | x2 , x4 , x8                           |  |
| 5. FISH         | 1.FISH SYMBOL              |                                    | OFF,ON,ON(SIZE)                        |  |
| SYMBOL          | 2.FISH DEPTH               |                                    | OFF, FROM SURFACE, FROM BOTTOM         |  |
| <b>%NOT FOR</b> | 3.SYMBOL TYPE              |                                    | FISH, STREAMER, FRAME                  |  |
| CHIRP TD        | 4. SYMBOL CALIB            |                                    |                                        |  |
| 6. COLOR        | 1. BACKGROUND              | (→page29)                          | BLACK , BLUE , WHITE , D.BLUE          |  |
| SETUP           | 2. COLOR CONFIG            | (→page30)                          | 4 (0~7)                                |  |
|                 | 3. COLOR ERASE             | (→page30)                          | OFF (OFF~12)                           |  |
|                 | 4. INTENSE COL             | (→page31)                          | STD , HI , MAX                         |  |
|                 | 5. CLUTTER                 | (→page31)                          | STD , 1 , 2 , 3                        |  |
| 7. DISPLAY      | 1. A-MODE                  | (→page29)                          | OFF , ON                               |  |
| SETUP           | 2. SCALE LINE              | (→page32)                          | OFF , ON                               |  |
|                 | 3. SUPER RANGE             | (→page32)                          | OFF , ON                               |  |
|                 | 4. TEMP GRAPH              | (→page33)                          | OFF , ON                               |  |
|                 | 5. DIST SCALE              | (→page38)                          | OFF , TOP , BOTTOM                     |  |
|                 | 6. BTM HRADNESS<br>SETTING | S1.BTM HARDNESS<br>OFFSET          | 0 (-2~2)                               |  |
|                 | (→page39)                  | 2.BTM HARDNESS AVE                 | 1,2,3                                  |  |
|                 |                            | 3.BTM HARDNESS SENS                | SH, • , • , • , • , L                  |  |
|                 |                            | 4.BOTTOM HARDNESS<br>GRAPH         | OFF , ON                               |  |
| 8. OTHER        | 1. DEPTH UNIT              | (→page32)                          | m , ft, fa , br                        |  |
|                 | 2. SPECIAL SETUP           | 1. AUTO RANGE MAX                  | 30m, 50m, 100m, 300m, 500m, 1000m      |  |
|                 |                            | $(\rightarrow page33)$             |                                        |  |
|                 |                            | $(\rightarrow page 33)$            | OT , ⊑, M, H                           |  |
|                 |                            | 3. STC SETUP( $\rightarrow$ page34 | 4)                                     |  |
|                 |                            | 1. STC (LOW FREQ                   | )) OFF , L , <mark>M</mark> , H        |  |
|                 |                            | 2. STC (HIGH FRE                   | Q) OFF , L , M , H                     |  |
|                 |                            | 3. STC DEPTH (LO                   | W FREQ) SHALLOW , NORMAL , DEEP        |  |
|                 |                            | 4. STC DEPTH (LO                   | W FREQ) SHALLOW , NORMAL , DEEP        |  |
|                 |                            | 4. OUTPUT POWER                    | OFF , LOW , <u>HIGH</u>                |  |
|                 |                            | (→pagess)                          | S CTD I                                |  |
|                 |                            | $(\rightarrow nage 36)$            | 3, <mark>310</mark> , L                |  |
|                 |                            | 6. SENSITIVITY                     | STD , HIGH                             |  |
|                 |                            | (→page37)                          |                                        |  |

|            |                | 7. AUTO MODE SETUP                            |                |                          |                                      |
|------------|----------------|-----------------------------------------------|----------------|--------------------------|--------------------------------------|
|            |                | 1. A                                          | AUTO GAIN      | OFF , LOW ,              | HIGH                                 |
|            |                | 2. A                                          | AUTO RANGE     | OFF , RANG               | , SHIFT                              |
|            |                | 8. TD LC                                      | CATION 1       | IN-HULL-A,               | IN-HULL-B,                           |
|            |                | (→page4                                       |                | THRU-HULL-               | A, THRU-HULL-B                       |
|            |                | 9. UITE                                       | R SPECIAL SETU | P                        |                                      |
|            |                | 1. FINDEER DETAIL SETUP 1                     |                |                          |                                      |
|            |                |                                               | 1. L FREQ. MIN | DEPTH LV                 | 0dB (-20~+12db)                      |
|            |                |                                               | 2. H FREQ. MIN | I DEPTH LV               | 0dB (-20~+12db)                      |
|            |                |                                               | 3. L FREQ. MIN | DEPTH                    | 0.37 m (0.25~6.11m)                  |
|            |                |                                               | 4. H FREQ. MIN | I DEPTH                  | 0.37 m (0.25~6.11m)                  |
|            |                | 5. L FREQ. AUTO GAIN ±0 (-5~+5)               |                |                          |                                      |
|            |                |                                               | 6. H FREQ. AUT | O GAIN                   | ±0 (-5~+5)                           |
|            |                |                                               | CORRECT.       |                          |                                      |
|            |                | 2. F                                          | INDER DETAIL S | SETUP 2                  |                                      |
|            |                |                                               | 1. BANDWIDTH   |                          | WIDE , <b>STD</b> , NAR-1 ,<br>NAR-2 |
|            |                |                                               | 2. TARGET DEP  | TH RANGE                 | X1 , x2 , AUTO                       |
|            |                |                                               | 3. DEPTH MEAS  | 5                        | AUTO, RIGHT-DISP                     |
|            | 3.EXT SYNC     |                                               | OFF, ON        |                          |                                      |
|            | 4.HEAVE ADJUST |                                               | OFF, ON        |                          |                                      |
|            | 5.ALARM        | 1. TEMP                                       | ALARM          |                          |                                      |
|            |                | 2. FISH ALARM                                 |                |                          |                                      |
|            |                | 3. DEPTH                                      | H ALARM        |                          |                                      |
|            | 6.OTHER        | 1. MEMO                                       | RY CARD        |                          |                                      |
|            |                | 2. UNIT                                       | SWITCH         |                          |                                      |
|            |                | 3. CORR                                       | ECTION         |                          |                                      |
|            |                | 4. EXT T                                      | ERMINAL        |                          |                                      |
|            |                | 5. INITIA                                     | AL.            |                          |                                      |
| 9.WIDEBAND | 1. MODE        |                                               | TRADITIONAL,   | CHIRP                    |                                      |
|            | 2. SET-L       |                                               | 38kHz,40kHz,4  | 5kHz, <mark>50kHz</mark> | ,                                    |
|            | 3 SET_H        |                                               | 33KHZ,0UKHZ,0  | ンドロイン/UKHZ               |                                      |
|            | J. JLI-11      | 130KHZ,140KHZ,130KHZ,<br>160kHz 170kHz 180kHz |                |                          |                                      |
|            |                |                                               | 190kHz,200kHz  | ,210kHz,                 |                                      |
|            |                |                                               | 220kHz         |                          |                                      |

### MEMO

# **REFERENCE DOCUMENT**

| DIMENSIONAL DRAWING               | 45 |
|-----------------------------------|----|
| CONNECTION WITH MAIN UNIT         | 46 |
| CONNECTOR DIAGRAM ······          | 47 |
| GPS ANTENNA MADE BY OTHER COMPANY | 47 |
| NMEA CONNECTOR ······             | 48 |
| NMEA0183 OUTPUT SENTENCE ······   | 48 |
| MAIN UNIT INSTALLATION ······     | 49 |
| BUILT-IN INSTALLATION ······      | 50 |
| TRANSDUCER INSTALLATION           | 52 |
| 1. INSIDE-HULL······              | 53 |
| 2. THRU-HULL ······               | 53 |
| WATER TEMP. SENSOR INSTALLATION   | 54 |
| STANDARD CONFIGURATION            | 55 |
| OPTIONS ······                    | 56 |
| THEORY OF ECHO SOUNDER ······     | 57 |
| TROUBLE SHOOTING                  | 59 |
| SPECIFICATIONS                    | 62 |

# DIMENSIONAL DRAWING

#### 1.MAIN UNIT

Unit : mm

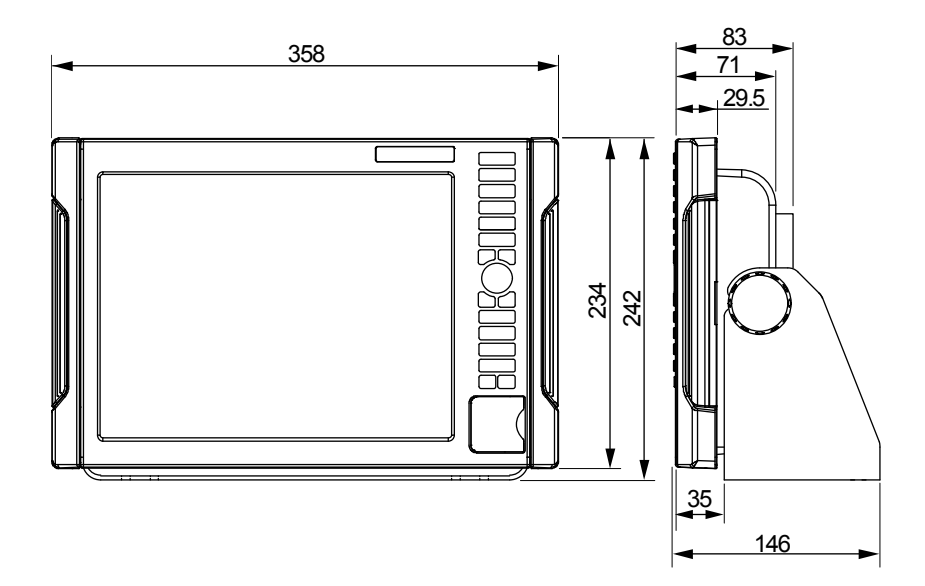

#### 2.BRACKET

Unit : mm

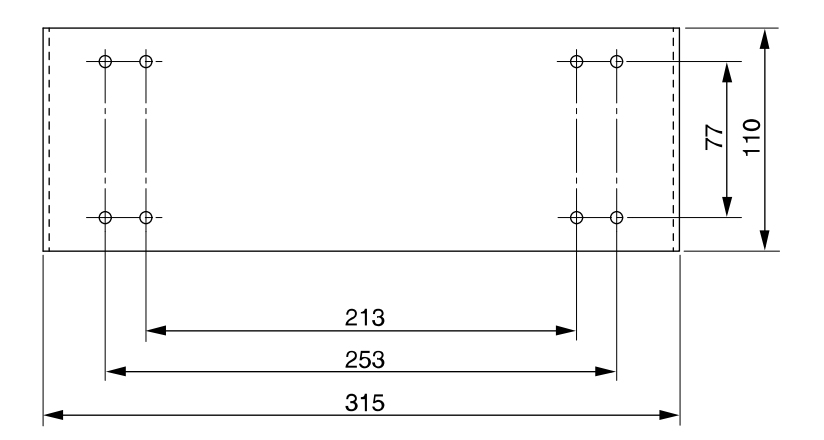

## CONNECTION WITH MAIN UNIT

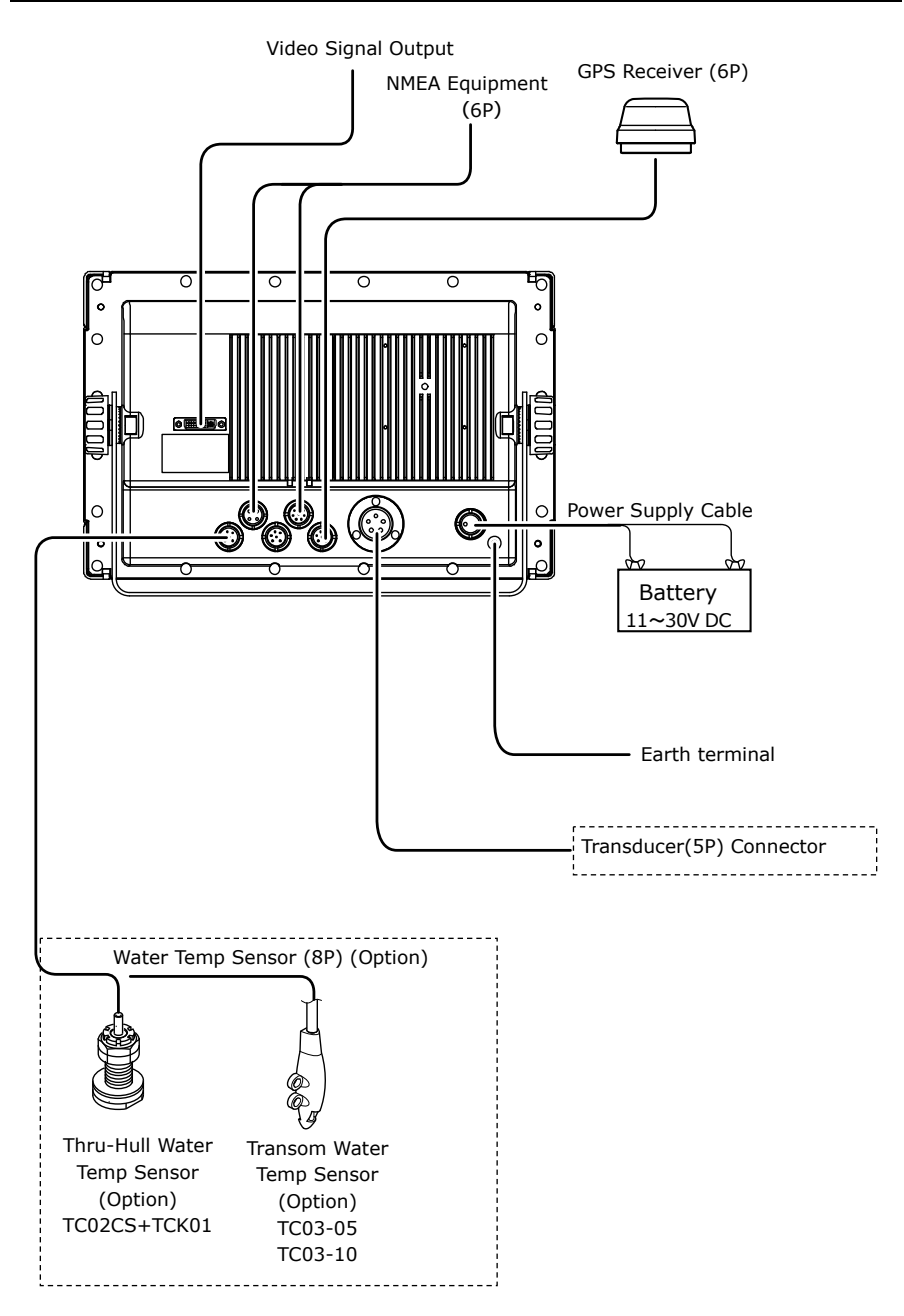

#### CONNECTOR DIAGRAM

#### Caution: Connectors on display unit.

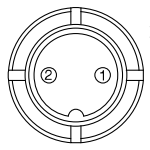

Connector for Power Supply
 Power Supply (+) 11~30V
 Power Supply (-)

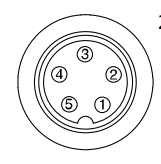

- 2. Connector 5P for Transducer
  - 1. freq A(+) / CHIRP-L
  - 2. freq B(+) / CHIRP-H
  - 3. Shield
  - 4. freq B(-) / CHIRP-H
  - 5. freq B(-) / CHIRP-L

(Example) TD Line Info(TD361)

| 5P Spec | 1 | -(Black) CHIRP-L |
|---------|---|------------------|
|         | 2 | -(Green)CHIRP-H  |
|         | 3 | Shield           |
|         | 4 | +(Red) CHIRP-H   |
|         | 5 | +(White) CHIRP-L |

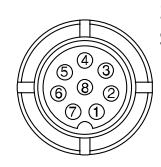

- 3. Connector for Water Temp
- Sensor
  - 1. N/A
  - 2. N/A
  - 3. N/A 4. N/A
  - 5. N/A
  - 6. Water Temp Sensor(+)
  - 7. Water Temp Sensor(-)
  - 8. N/A

- 4. Connector for External Input/Output
  - 1. GND
  - 2. Data Input(-)
  - 3. Data Input(+)
- 4. N/A
- 5. Data Output
- 6. DC10.5V (200mA)Output

#### GPS ANTENNA MADE BY OTHER COMPANY

% The performance&accuracy is not covered by the warranty when using GPS antenna of different brand.

#### NMEA CONNECTOR

#### Input/Output Connector

To be used when connecting to other device.

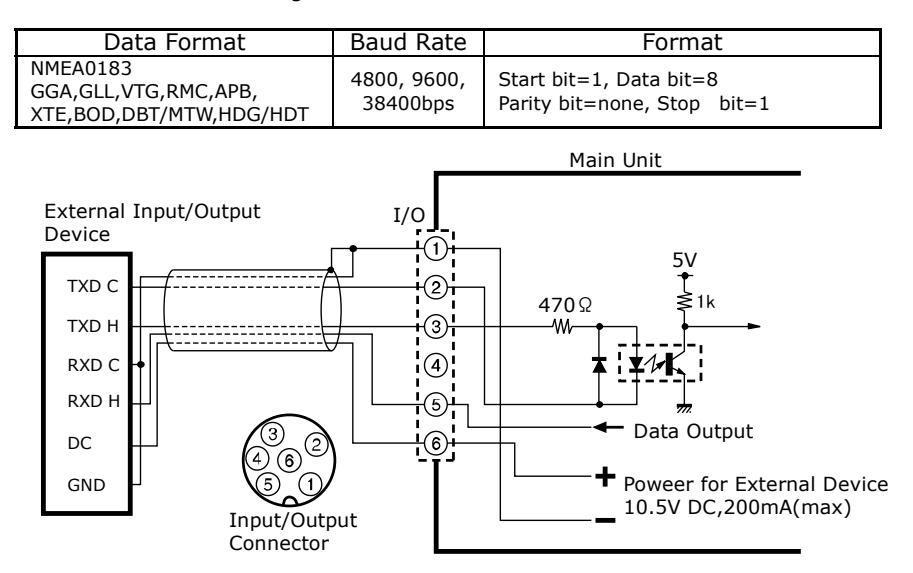

#### NMEA0183 OUTPUT SENTENCE

The following sentence is output.

The output interval can be set from OFF, 1sec, 2sec, 4sec.

%GGA,GLL,VTG,RMC: Available only when receiving the data from GPS receiver. %Same output interval is used for HDG and HDT.

%The output interval might be longer when selecting many items.

☆Factory set-up

1sec: DBT, MTW OFF: Other items

Example for output sentence

\$GPGGA,110147,3443.160,N,13726.746,E,1,09,001,00070,M,0025,M,,\*55 \$GPGLL,3443.16,N,137.26,E\*55 \$GPVTG,118.9,T,,,000.0,N,000.0,K\*2C \$GPRMC,110146,A,3443.160,N,13726.746,E,000.0,118.5,270707,,\*15 \$GPAPB,A,A,00.001,R,N,V,V,001.4,T,000,001.4,T,,\*77 \$HCHDG,000.0,,,,\*5C \$GPXTE,A,A,00.001,R,N\*71 \$GPBOD,001.4,T,,000,1000\*10 \$GPBWC,110100,3508.785,N,13727.496,E,001.4,T,,025.63,N,000\*69 \$SDDBT,209.6,f,63.9,M,34.9,F\*28 \$SDMTW,27.6,C\*1A

### MAIN UNIT INSTALLATION

#### **A**WARNING

•Install the unit firmly.

If not, it may cause the human injuries.

\*Install the unit correctly according to the following instruction.

### 

•Do NOT install the unit where rain or spray dashes hit directly. It causes the firing and electric shock.

#### [Procedure of Installation]

<Installation of Main Unit>

Fix the unit with enclosed screws by using bracket holes (4 locations). Refer to the picture below.

Please fix main unit with four mash-room head tapping screws 5x20.

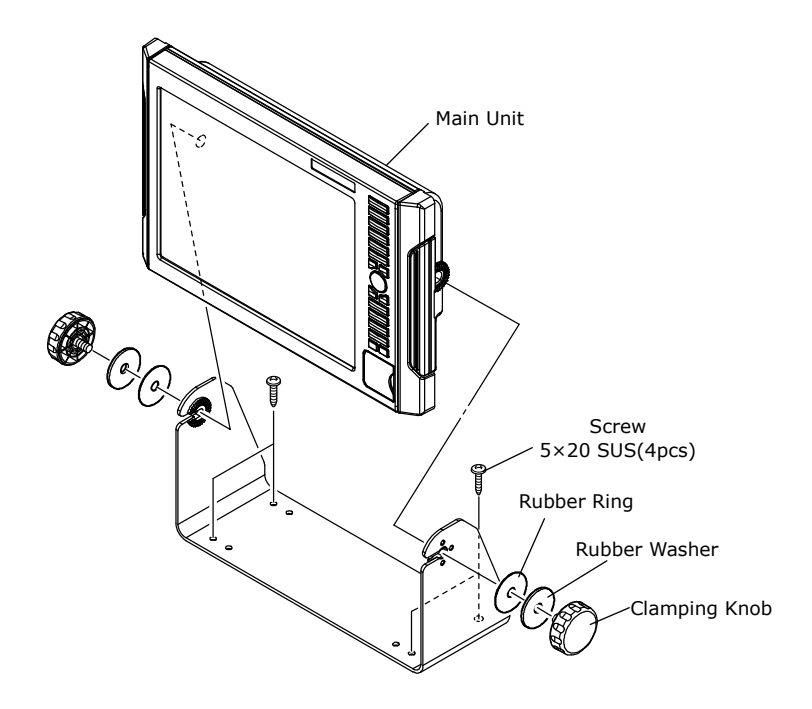

### BUILT-IN INSTALLATION

WARNING

•Install the unit firmly.

If not, it may cause the human injuries.

\*Be sure to follow the instruction below and official installation method.

Fix the unit by using 4 holes on the front panel.

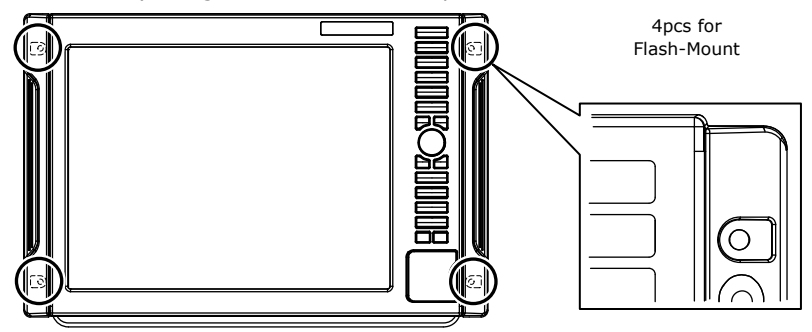

1. Refer to the following figure for fixation holes.

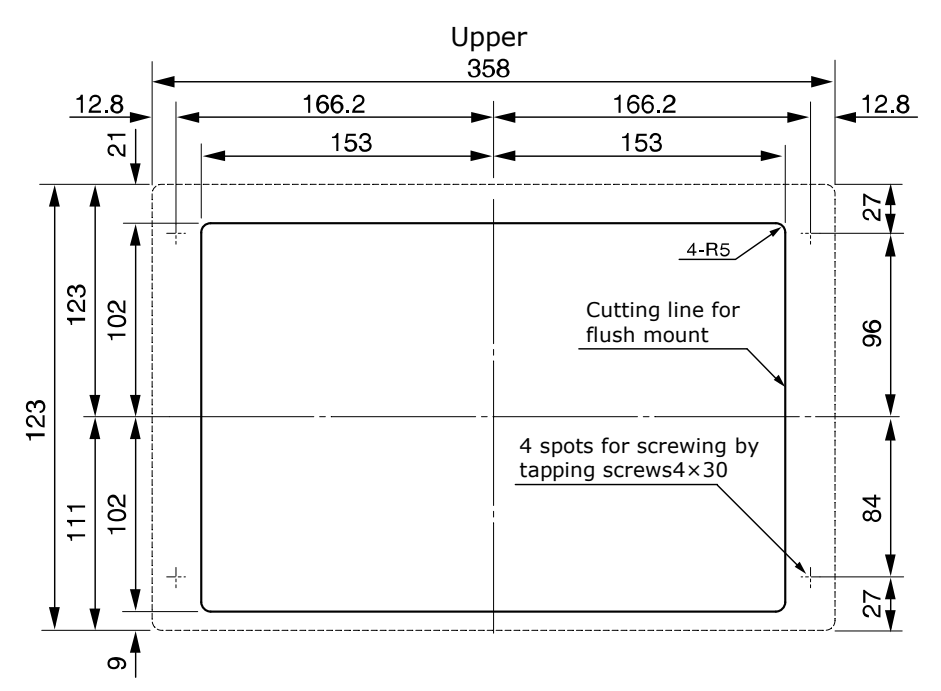

- 2. Raise 2pcs side covers.
- 3. Remove the covers.

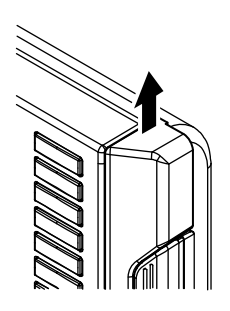

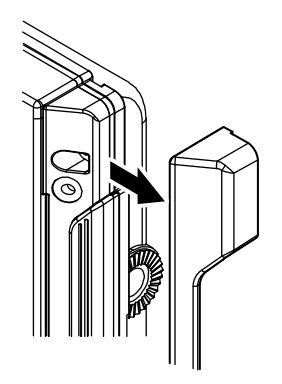

4. Flash-mount it.

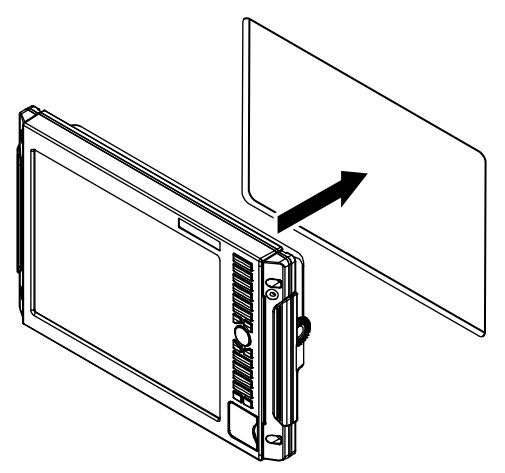

5. Fix with 4pcs  $4 \times 30$  screws.

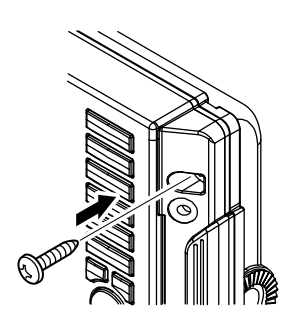

6. Put the side covers back.

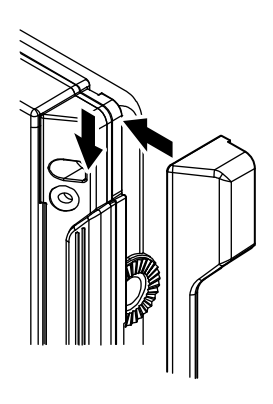

#### TRANSDUCER INSTALLATION

#### 

•Any works on the vessel are very unstable and risky.

Installation/maintenance of transducer should be handled after landing the vessel on ground or fixing the vessel at shipyard etc.

If not, it may cause serious injuries.

#### **WARNING**

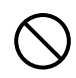

•Be sure to ventilate well inside the vessel when installing the transducer at the bottom of vessel.

Volatile gas from solvent etc causes the toxic symptoms.

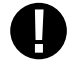

•Water proof treatment is required for Thru-Hull installation. If not, it causes the marine accident.

•Do not operate the electronic tools with wet hands. It causes electronic shock.

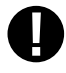

•Thru-Hull installation is required for Chirp/Wideband transducers. If not, it causes the damage onto transducers.

#### [Installation Method]

The following installations can be applied for conventional transducers.

Please refer to each instruction.

- 1. Inside-Hull
- 2. Thru-Hull

%These methods prohibit the use of aluminum vessels for the risk of corrosion. %Be careful about the following points when using the method 1.

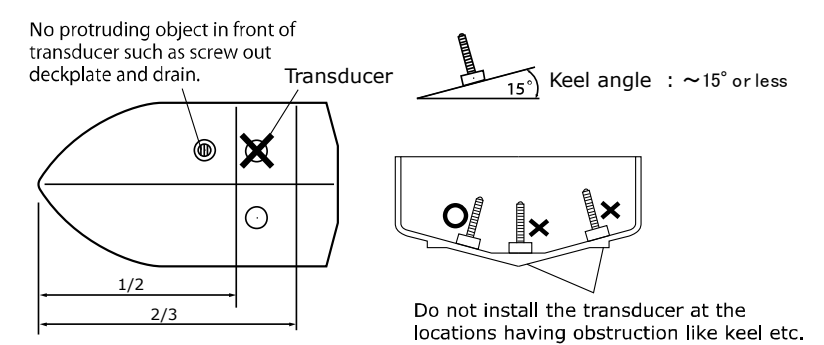

### 1. INSIDE-HULL

※Effective for FRP vessels with single hull layer of 10mm or less.※Size and shape vary for each transducer.

Look for the best picture location before the fixation by putting adequate water on the transducer surface and vessel bottom followed by pressing the transducer onto the vessel bottom.

- Polish the adhesive surface (transducer bottom surface and vessel bottom) well with sandpaper (#240 or around) and alcohol in order to remove oil, water, and dirt on the surface.
- (2) Put silicon bond on the adhesive surface (transducer bottom surface and vessel bottom) and press firmly for the bonding so that no air bubble is contained inside.

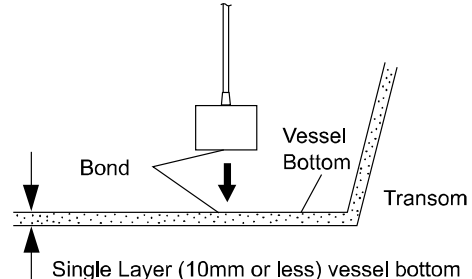

### 2. THRU-HULL

- (1) Make hole of  $\phi$ 25 at the vessel bottom. (Aluminum vessels are not subject to the installation for the risk of corrosion.)
- (2) Insert the screw part of transducer into the hole and fix it with 1pc cork washer, 1pc washer, and 1pc nut. (Extra cork washer is for spare.)

%Execute the waterproof care for the junction part.

For tilted hull, use a block etc to face directly to the vessel bottom. %Size and shape vary for each transducer.

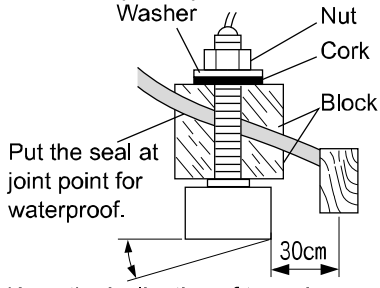

Keep the inclination of transducer surface below 10° or less.

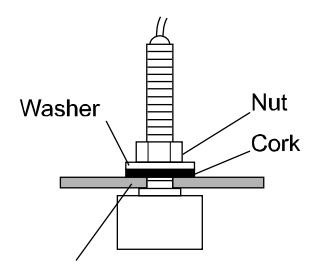

Put the seal at joint point for waterproof.

#### WATER TEMP. SENSOR INSTALLATION

\*Water temp sensor: Option

#### 

•Any works on the vessel are very unstable and risky. Installation/maintenance of water temp sensor should be handled after landing the vessel on ground or fixing the vessel at shipyard etc. If not, it may cause serious injuries.

•Do not operate the electronic tools with wet hands. It causes electronic shock.

[Installation of Thru-Hull Water Temp Sensor (15m)]

℁For FRP vessel only.

(The use of this sensor is prohibited for aluminum vessels due to the risk of corrosion.)

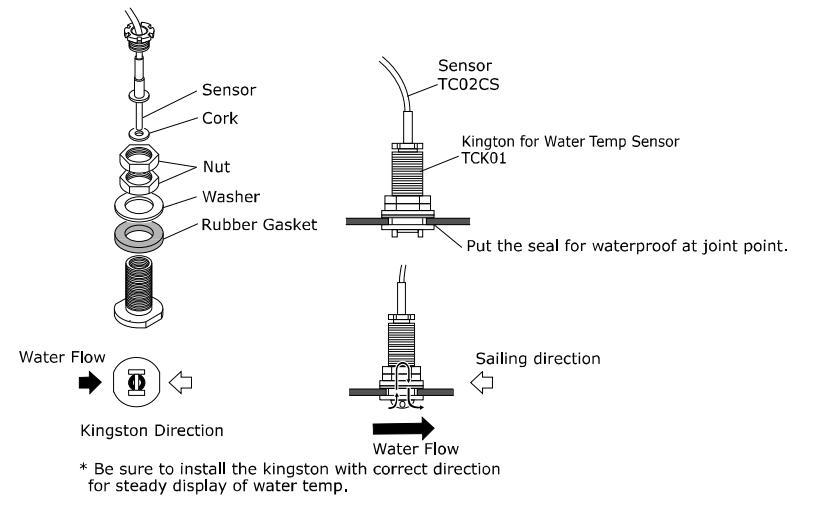

[Installation of Transom Water Temp Sensor]

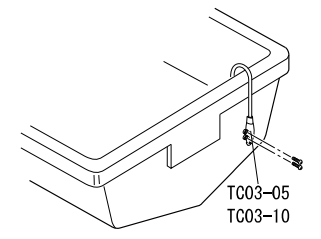

#### STANDARD CONFIGURATION

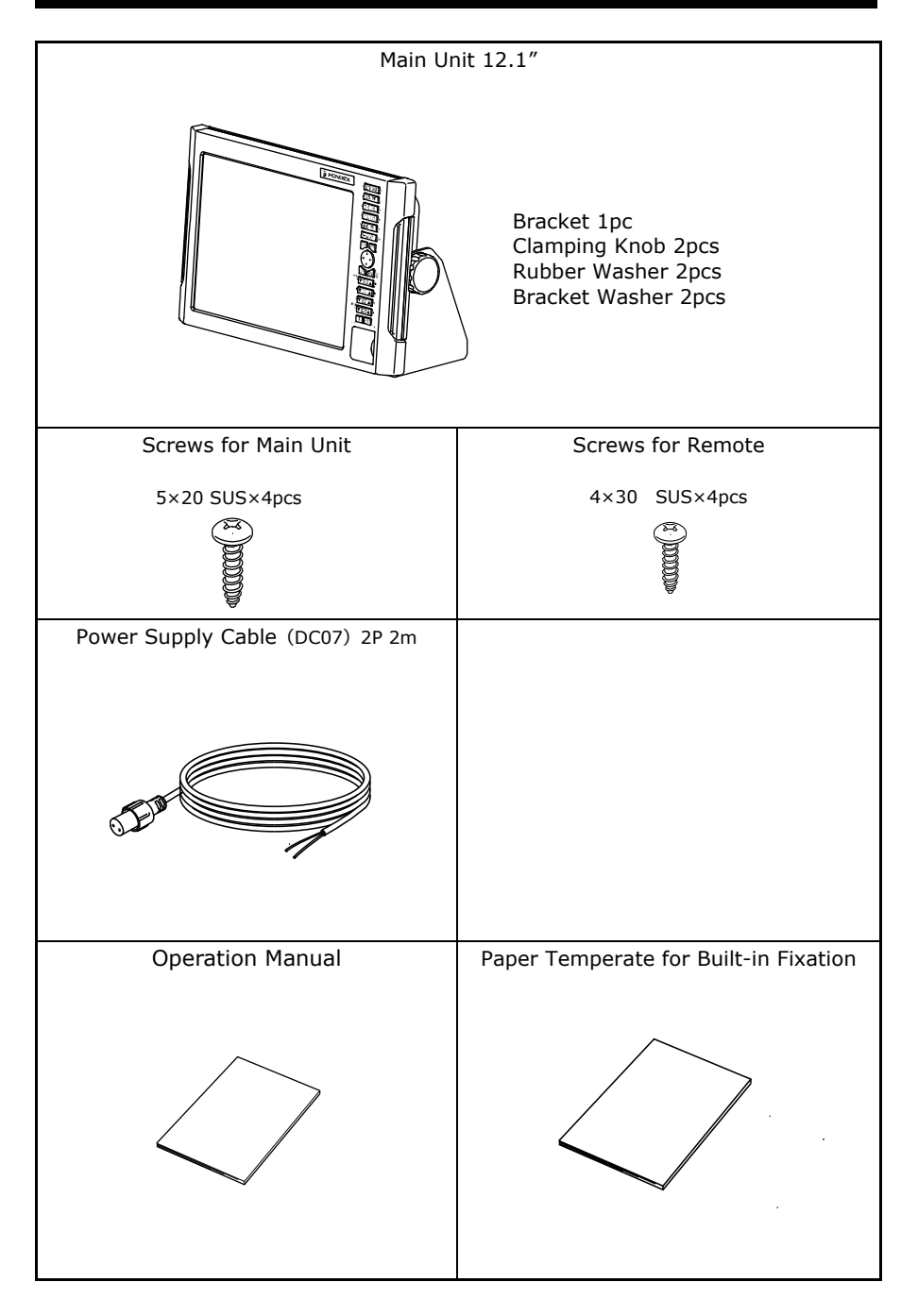

### OPTIONS

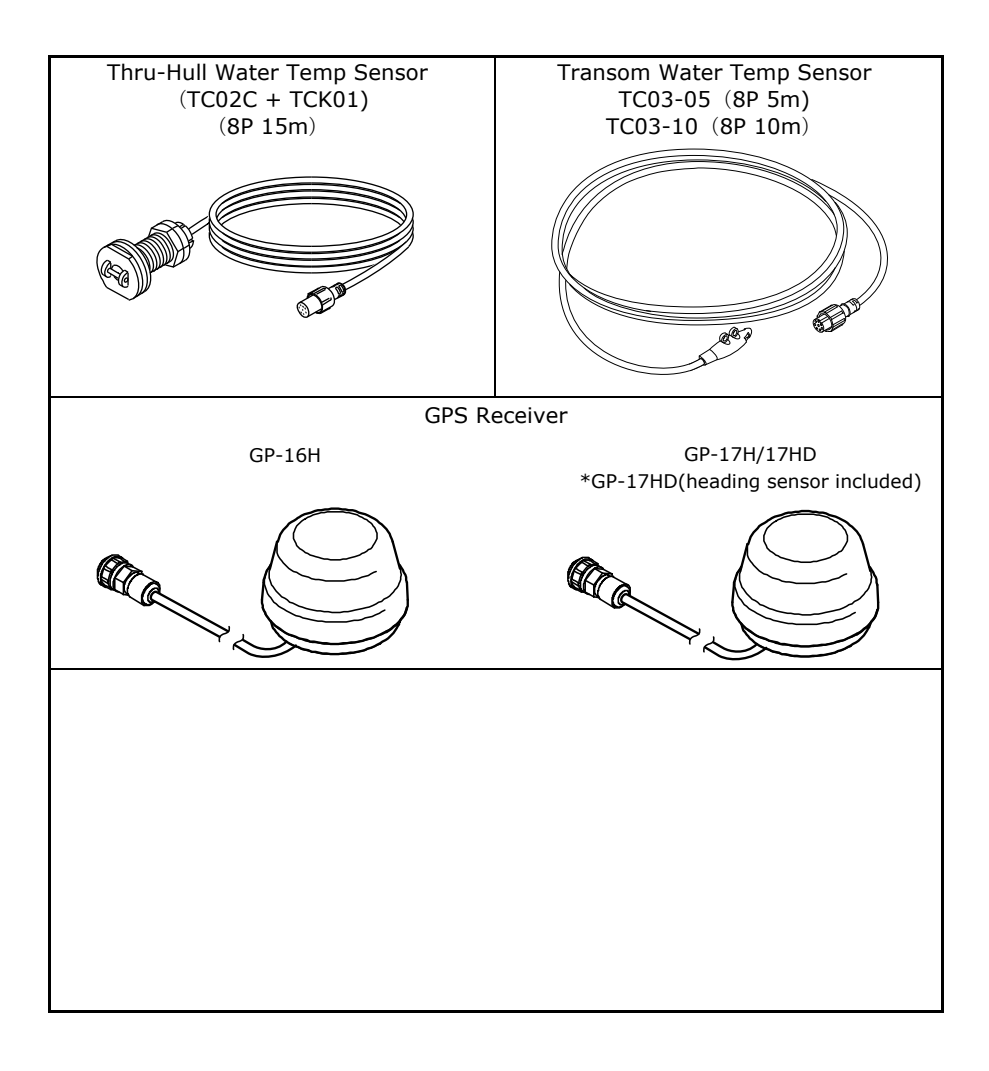

#### THEORY OF ECHO SOUNDER

#### 1. Theory of Echo Sounder

•Theory of echo sounder is same as echo among hills. Ultrasonic wave transmitted from the transducer directly beneath the vessel is reflected at the sea bottom and received by transducer.

Echo sounder indicates the depth by calculating the round-trip time to distance. Also, the unit shows the color image of fish school size/density or sea floor condition according to the strength of reflected wave.

Ultrasonic wave runs at 1500m/sec inside the water. Therefore, the depth to fish school and sea bottom can be captured by calculating the round-trip time.

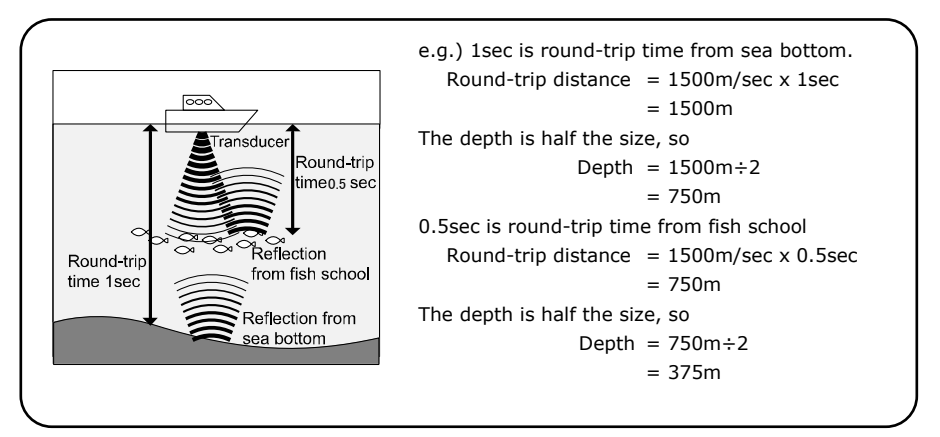

#### •Display Method

Current image is shown at 1st line of right edge after processing the reflected wave of transmitted ultrasonic. The line image previously located at the right edge moves to one line to the left.

Keep executing this operation to create the cross section view.

Therefore, the latest image beneath the vessel is located at the right edge. More left side the image moves, more past image the screen shows.

You can assume that echo sounder screen shows the image from the side view. The sea floor shape can be only captured when sailing the vessel. No matter how the bottom is shaped, the image shows the flat bottom if the vessel is stopped.  $\leftarrow Past Image$ 

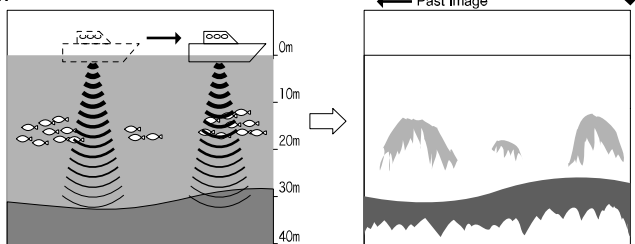

Caution : There is no relationship between vessel speed and image line speed.

#### 2. Distinguish of Fish School

•Important tip is comparison between fish school image and actual fish. Possible to judge the fish type to some extent from the image of fish school. The shape of fish school changes even for same fish group by time (day/night, season, current change).

The important tip is to distinguish the fish type image and actual catch and look for the point.

#### *3. Distinguish of Fish Quantity*

•Distinguish fish quantity from density/size of fish school.

Higher density of fish school has stronger reflected wave. Therefore, the fish density can be seen from the color strength of image.

It is wrong that fish quantity is large for large image on the screen. Fish school located deeper area tends to appear bigger compared to the one at shallow water. This is because the width of transmitted wave becomes wider as it go deeper. The reflected ultrasonic wave becomes bigger as the distance (depth) gets further. The important tip to distinguish the fish quantity is to know fish school located at deeper water appears bigger.

Judge from size of fish school and color strength.

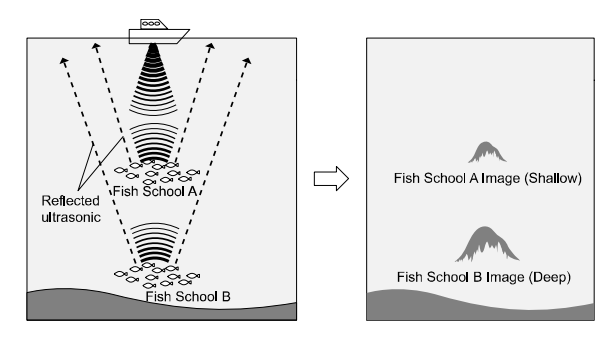

# 4. Distinguish of Sea Floor Condition – ●There are many types of sea floor conditions such as rocky, sandy, or muddy.

The condition can be judged by the upper/lower width of sea floor image and 2nd echo. The reflection is stronger for hard bottom such as rocky area. The image width is thicker, and 2nd echo tends to appear.

On the other hand, the reflection is weaker for soft bottom such as sandy and muddy area. The image width is thinner, and it's harder to have 2nd echo. <Rocky Area>

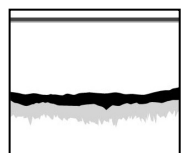

<Sandy or Muddy Area>

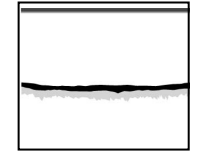

### TROUBLE SHOOTING

•When the unit has any problems, please check the following points before returning the unit for repair.

| Symptom                                     | Cause                                           | Remedy                                                   |
|---------------------------------------------|-------------------------------------------------|----------------------------------------------------------|
| Power cannot be                             | Voltage of battery is lower                     | Recharge the battery.                                    |
| turned ON.                                  | than standard value (11V).                      |                                                          |
|                                             | Contact of power connector is                   | Retighten it. Remove and clean                           |
|                                             | poor.                                           | the rust/dust. Replace it in the                         |
|                                             |                                                 | case of corrosion.                                       |
|                                             |                                                 | $\cdot$ Replace the power cable.                         |
|                                             |                                                 | $\cdot$ Replace the connector on the                     |
|                                             |                                                 | unit.                                                    |
|                                             | Wrong connection of power.                      | Check the polarity and connect it                        |
|                                             | Opposite polarity +                             | properly.                                                |
|                                             | Cut the wire inside power                       | Exchange to new power cable.                             |
|                                             | cable.                                          |                                                          |
|                                             | Blown fuse.                                     | Send it for repair.                                      |
| No display on                               | Brightness is set to minimum                    | Adjust the brightness. (Refer to                         |
| screen.                                     | level.                                          | [SCREEN BRIGHTNESS]                                      |
| Latitude/longitude of<br>own vessel are not | Data from satellite cannot be<br>received well. | Check GPS antenna and cable.                             |
| indicated.                                  | Data is not sent from GPS                       | Check setting of data output                             |
|                                             | external GPS receiver)                          | (GGA) from GPS receiver.                                 |
|                                             | Numbers of received satellite                   | Wait for a while.                                        |
|                                             | is less (0~3)                                   | (Approx. 5~30 minutes)                                   |
| Display cannot be moved.                    | Cursor is shown on the screen.                  | Erase the cursor. (Refer to [CURSOR]                     |
| Just above on                               | Course-up function is set.                      | In case you want to set just                             |
| display and north of                        |                                                 | above on display to north, set                           |
| map are swerved.                            |                                                 | [DISPLAY DIRECTION]                                      |
| Automatic Course                            | Setting method is wrong.                        | After setting Automatic Course                           |
| Up function is not<br>available             |                                                 | Up function is set, press                                |
|                                             |                                                 | [DISPLAY DIRECTION]                                      |
| Waypoint navigation                         | Latitude/longitude of own boat                  | Set after latitude/longitude are                         |
| cannot be set.                              | are not indicated.                              | indicated.                                               |
|                                             | Waypoint is not set.                            | Set the waypoint.(Refer to<br>[ADVANCE WAYPOINT / RETURN |
| Route navigation                            | Latitude/longitude of own boat                  | Set after latitude/longitude are                         |
| cannot be set.                              | are not indicated.                              | indicated.                                               |
|                                             | Route is not set.                               | Set the route.                                           |
|                                             |                                                 | (Refer to [SAVE (ERASE)                                  |
|                                             |                                                 | ROUTE]                                                   |

| Symptom             | Cause                                                                                                    | Remedy                                  |  |  |  |
|---------------------|----------------------------------------------------------------------------------------------------|-----------------------------------------|--|--|--|
| Bottom or fish      | Contact problem with transducer                                                                                 | Retighten the connection.               |  |  |  |
| cannot be displayed | connector.                                                                                                    | Remove/clean the rust/dust.             |  |  |  |
| at all.             |                                                                                                    | Replace it in the case of               |  |  |  |
|                     |                                                                                                    | corrosion.                              |  |  |  |
|                     |                                                                                                    | • Exchange transducer.                  |  |  |  |
|                     |                                                                                                    | <ul> <li>Send it for repair.</li> </ul> |  |  |  |
|                     | <problem transducer="" with=""></problem>                                                                       | •                                       |  |  |  |
|                     | Check followings and replace it in                                                                              | the case of actual problems.            |  |  |  |
|                     | 1. It's normal if you hear the se                                                                               | ound like "Bo Bo" from the              |  |  |  |
|                     | surface of transducer.                                                                                          |                                         |  |  |  |
|                     | 2. It's normal if rain like dots appears on the transducer surface                                              |                                         |  |  |  |
|                     | after setting the sensitivity and depth to the max and rubbing                                                  |                                         |  |  |  |
|                     | the transducer surface.                                                                                         |                                         |  |  |  |
|                     | Transducer is not immersed                                                                                      | Adjust the transducer                   |  |  |  |
|                     | enough into the water.                                                                                          | installation so that it is always       |  |  |  |
|                     |                                                                                                    | beneath water surface.                  |  |  |  |
|                     | Internal liquid is not enough                                                                                   | Add enough liquid to immerse            |  |  |  |
|                     | inside the case.                                                                                                | the transducer.                         |  |  |  |
| Image does not      | Transducer is not immersed                                                                                      | Adjust the transducer                   |  |  |  |
| appear sometimes.   | enough into the water.                                                                                          | installation so that it is always       |  |  |  |
|                     |                                                                                                    | beneath water surface.                  |  |  |  |
|                     | Problem with the transducer                                                                                     | Check the installation of               |  |  |  |
|                     | installation causes the image                                                                                   | transducer.                             |  |  |  |
|                     | problem due to air bubbles at                                                                                   |                                         |  |  |  |
|                     | speeding the vessel.                                                                                            |                                         |  |  |  |
|                     | Influence from other vessel                                                                                     | Move to other location or wait          |  |  |  |
|                     | causing air bubbles.                                                                                            | until air bubble disappears.            |  |  |  |
| Bottom or fish      | Too low sensitivity.                                                                                            | Increase the sensitivity.               |  |  |  |
| school is not       |                                                                                                    | Or, set to auto gain (auto              |  |  |  |
| displayed well.     |                                                                                                    | sensitivity control).                   |  |  |  |
|                     | Rubbish and weed attached on                                                                                    | Remove the excrescence.                 |  |  |  |
|                     | the transducer surface.                                                                                         | Remove the dirt from bottom             |  |  |  |
|                     | Dirty bottom or liquid.                                                                                         | and exchange the liquid.                |  |  |  |
|                     | Water and environmental conditions may cause the problem with                                                   |                                         |  |  |  |
|                     | image which is not problem at all                                                                               |                                         |  |  |  |
|                     |                                                                                                    |                                         |  |  |  |
|                     |                                                                                                    |                                         |  |  |  |
|                     | TARA A A A A A A A A A A A A A A A A A A                                                                        | 1(0)=                                   |  |  |  |
|                     | A REALEMENT AND A REALEMENT AND A REALEMENT AND A REALEMENT AND A REALEMENT AND A REALEMENT AND A REALEMENT AND |                                         |  |  |  |
|                     |                                                                                                    |                                         |  |  |  |
|                     | Too much sludge Lots of                                                                                         | Muddy and Papid current                 |  |  |  |
|                     | weeds                                                                                                    | dirty locations                         |  |  |  |
|                     | Too high clutter.                                                                                               | Activate low reflection color.          |  |  |  |
|                     |                                                                                                    | Refer to [CLUTTER]                      |  |  |  |

| Symptom         | Cause                   | Remedy                         |
|-----------------|-------------------------|--------------------------------|
| Too much noise. | Too high sensitivity.   | Lower the sensitivity.         |
|                 |                         | Set to auto gain (auto gain    |
|                 |                         | control)                       |
|                 | Interference with other | Noise disappears after other   |
|                 | vessel's echo sounder.  | vessel moves far away.         |
|                 | Noise from engine.      | Change the routing of cables   |
|                 |                         | such as transducer and power   |
|                 |                         | cables.                        |
|                 |                         | (keep distance from the engine |
|                 |                         | as far as possible.)           |

## SPECIFICATIONS

| Display | Display             | 12.1" TFT Color LCD                                               |  |  |
|---------|---------------------|-------------------------------------------------------------------|--|--|
|         | Display Style       | Landscape                                                         |  |  |
|         | Number of Pixel     | 800 × 600                                                         |  |  |
|         | Operating Voltage   | DC11V~30V                                                         |  |  |
|         | Dimension of Main   | 242(H)×358(W)×146(D)                                              |  |  |
|         | Weight of Main Unit | Approx. 3.7kg                                                     |  |  |
|         | Frequency (kHz)     | CHIRP 38-70kHz / 130-220kHz<br>TRADITIONAL(depends on transducer) |  |  |
|         | Output Power (W)    | 1kW / 2kW / 3kW/ 5kW                                              |  |  |
|         | Depth Range         | 0~2000m                                                           |  |  |
|         | Auto Range          | OFF / Range / Shift                                               |  |  |
|         | Auto Gain           | OFF / Low / High                                                  |  |  |
|         | A-Mode              | OFF / ON                                                          |  |  |
|         | Fish Alarm          | OFF / S / L                                                       |  |  |
| т       | Water Temp Alarm    | OFF / In Range / Out of Range                                     |  |  |
| cho     | Depth Alarm         | OFF / In Range / Out of Range                                     |  |  |
| Sor     | Expansion Mode      | OFF / Bottom Lock / Automatic Expansion / Manual                  |  |  |
| Inde    | Expansion Rate      | x 2 / x 4 / x 8                                                   |  |  |
| 'n      | Sweep Speed         | 8 levels (OFF , 1 , 2 , 3 , 4 , S , x2 , x3)                      |  |  |
|         | Background Color    | 4 Colors (Black, Blue, White, Dark Blue)                          |  |  |
|         | Color Configuration | 8 Patterns                                                        |  |  |
|         | Depth Unit          | Meter / Feet / Fathom / Brazas                                    |  |  |
|         | Scale Line          | OFF/ON                                                            |  |  |
|         | Super Range         | OFF/ON                                                            |  |  |
|         | STC                 | OFF / L / M / H                                                   |  |  |
|         | Output Power        | OFF / LOW / HIGH                                                  |  |  |
|         | Pulse Length        | S / STD / L                                                       |  |  |

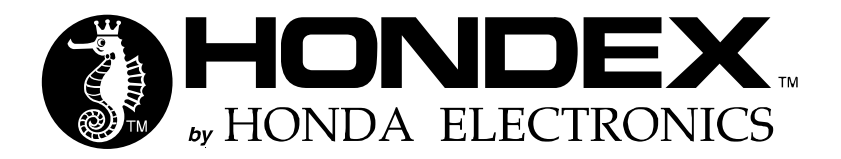

#### **OVERSEAS SALES DIVISION**

20 Oyamazuka, Oiwa-cho, Toyohashi, Aichi 441-3193, Japan Tel: +81-532-41-2512 https://www.honda-el.co.jp/en/marine/

SEP 2023 1st Edition